## Citiranje virov in EndNote Miloš Petrovič, UKM Prenosljiva znanja za doktorske študente, 14.1.2022

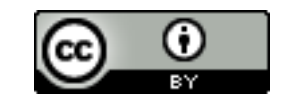

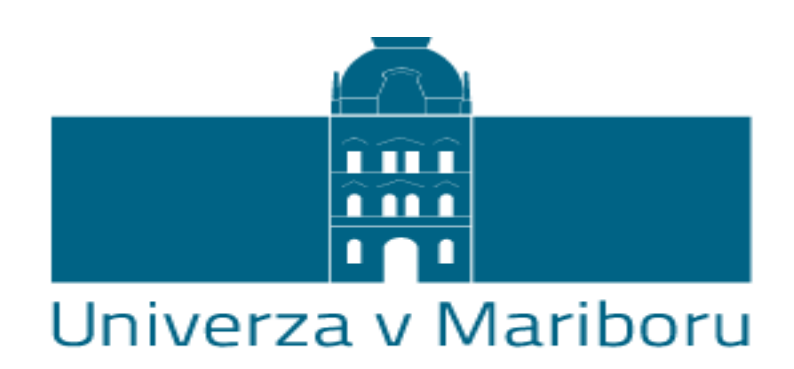

### Univerzitetna knjižnica Maribor

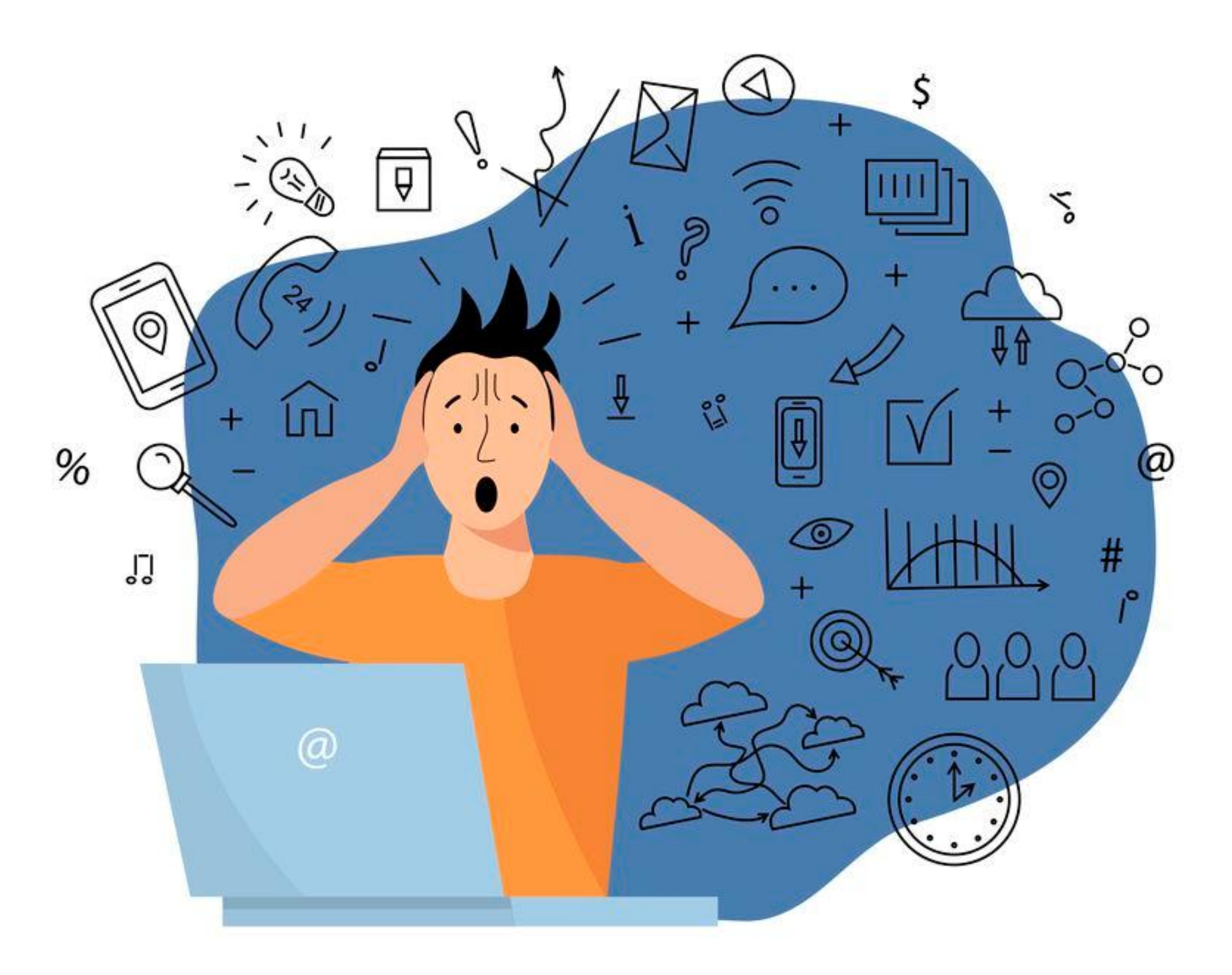

# 3 točke:

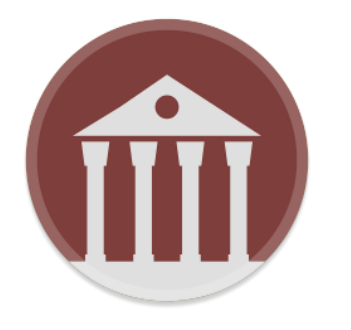

### Knjižnica

vpišite se v knjižnico uredite si oddaljen dostop

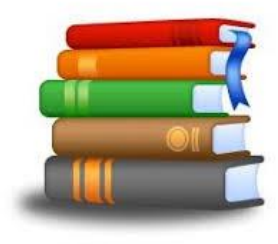

### Viri

Google je dober Google Scholar je boljši UM:NIK je najboljši

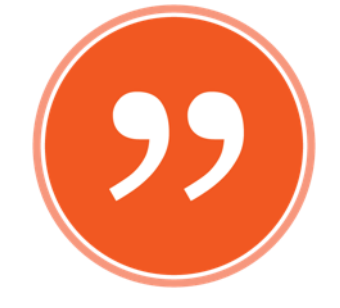

### Citiranje

### poznavanje relevantne literature

intelektualna poštenost

plagiatorstvo

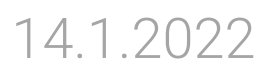

## Pomoč

Uradna stran – <a href="https://clarivate.com/webofsciencegroup/support/endnote/">https://clarivate.com/webofsciencegroup/support/endnote/</a>

Vodiči - <u>https://libguides.ukm.um.si/EndNote20</u>

https://libguides.ukm.um.si/endnoteX9

https://libguides.ukm.um.si/endnote

https://libguides.ukm.um.si/nepostene zalozniske prakse

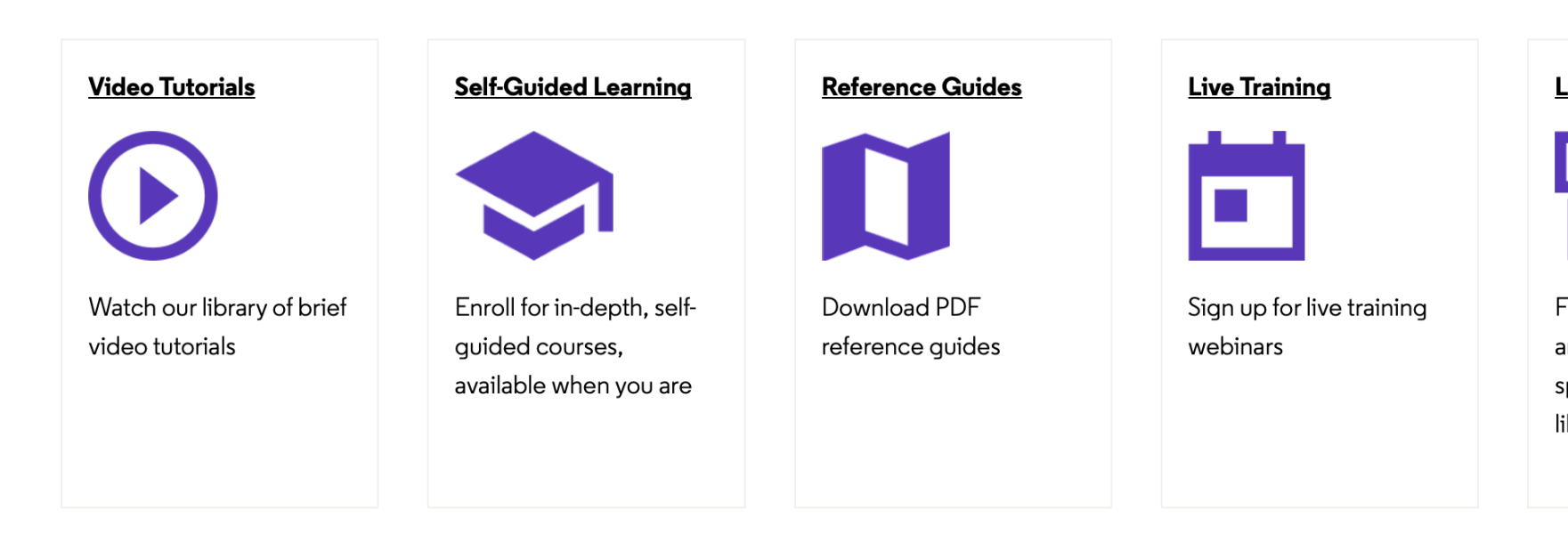

### <u>LibGuides</u>

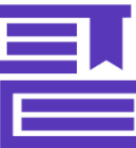

Find highly-detailed articles, guides, and special resources for librarians

### **Recorded Webinars**

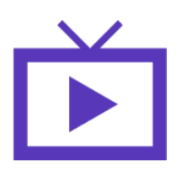

Watch previously recorded webinars

### EndNote 20 - uporaba orodja za organizacijo referenc in citiranje

Napotki za uporabo orodja EndNote 20

### EndNote 20

Začetek

Sinhronizacija s spletno različico EndNote Basic

Citiranje med pisanjem (Cite while you write)

EndNote vtičnik za PowerPoint

Manuscript matcher

Dvojniki

Deljenje knjižnice

Uvoz referenc v EndNote 20

Zajemanje (Capture)

Ročni vnos referenc

ACS APS

Browzine

EBSCOhost

Emerald

Gale Literature Resource Center

EndNote Click

HeinOnline

**IEEE Xplore** 

JSTOR

Proquest

\_\_\_\_\_

Science Direct

Springer Link

Učenjak

UM:NIK in COBISS+

Web of Science

PDF priponke

Umaknjeni članki

iPad in iPhone

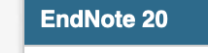

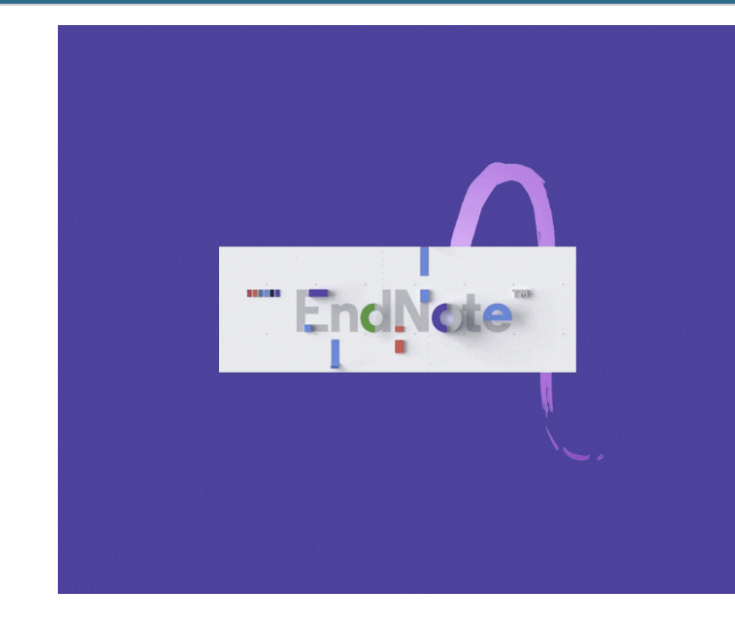

**Endnote 20** je program - orodje za upravljanje referenc in citiranje, ki omogoča lažje delo pri iskanju, organiziranju in deljenju referenc.

Orodje omogoča:

- zbiranje informacij iz elektronskih in tradicionalnih virov,
- organizacijo referenc po lastnih potrebah,
- sinhronizacijo (ter varnostno kopiranje) s spletno različico EndNote Basic preko uporabniškega računa My EndNote Web,
- neomejen spletni pomnilniški prostor za hrambo referenc in priponk,
- vodenje več samostojnih knjižnic referenc oz. osebnih podatkovnih baz,
- razvrščanje referenc v poljubne *skupine* (npr. po projektih),
- **avtomatsko razvrščanje** referenc v skupine glede na poljubne parametre,
- deljenje ene celotne knjižnice z (do 400) drugimi uporabniki orodja EndNote X7, X8 ali X9,
- sledenje spremembam, ki so jih izvedli uporabniki, s katerimi delimo knjižnico referenc,
- oblikovanje referenc po lastnih potrebah in vstavljanje citatov in bibliografij med pisanjem besedila z naloženim vtičnikom v urejevalniku besedil Cite While You Write,
- možnost uporabe več kot 7000 različnih citatnih slogov,
- prilagajanje obstoječih in ustvarjanje lastnih citatnih slogov,
- *zajemanje in shranjevanje bibliografskih informacij*, predstavljenih na spletni strani, z dodatkom v spletnem brskalniku *Capture*,
- integrirano iskanje po *podatkovnih bazah* oz. *katalogih* (npr. PubMed)
- posodabljanje metapodatkov glede na zapise v spletnih bazah,
- samodejno preverjanje shranjenih člankov v zbirki Retraction Watch,
- pridobivanje celotnih besedil v formatu PDF,
- integriran pregledovalnik besedil v formatu PDF z možnostmi za označevanje besedila ter dodajanje beležk,
- ročno vnašanje referenc ali uvoz referenc v raznih formatih,
- *izvoz* v formatih RTF, TXT, HTML,
- dodajanje *priponk* k referencam (npr. dokument PDF, slika, mp3...),
- iskanje *primerne znanstvene revije* za objavo članka,
- in še mnogo več.

Na teh straneh boste našli koristne napotke kako uporabljati orodje.

| ne besede                               | Poišči              |  |  |  |
|-----------------------------------------|---------------------|--|--|--|
| Knjižničar                              |                     |  |  |  |
|                                         |                     |  |  |  |
|                                         |                     |  |  |  |
|                                         |                     |  |  |  |
|                                         |                     |  |  |  |
|                                         |                     |  |  |  |
|                                         |                     |  |  |  |
| Jerneja                                 | Grašič              |  |  |  |
| E-po                                    | ošta                |  |  |  |
| Dogovori                                | te se za            |  |  |  |
| sreča                                   | anje                |  |  |  |
|                                         |                     |  |  |  |
| Vabljeni k j                            | prijavi na          |  |  |  |
| orodij v                                | UKM:                |  |  |  |
| « January                               | y 2022 »            |  |  |  |
| IVI I VV I                              | <b>F S S</b><br>1 2 |  |  |  |
| 3 4 5 6<br>10 11 12 13                  | 7 8 9<br>3 14 15 16 |  |  |  |
| 17 18 19 20                             | ) 21 22 23          |  |  |  |
| 24 25 26 27<br>31                       | 28 29 30            |  |  |  |
| Prihodnji dogo                          | odki:               |  |  |  |
|                                         | odkov.              |  |  |  |
|                                         |                     |  |  |  |
|                                         |                     |  |  |  |
| Teme:                                   | smenievanie         |  |  |  |
|                                         |                     |  |  |  |
|                                         |                     |  |  |  |
| Drugi vodiči na t<br>in citatnih orodij | iemo citiranja      |  |  |  |
| Orodja za citi                          | ranje in            |  |  |  |
| organizacijo r                          | eferenc             |  |  |  |

14.1.2022

od Brina Klemenčič Nazadnje posodobljeno Nov 29, 2021 75 pogledov letos

 EndNote basic - uporaba spletnega orodja za organizacijo referenc in

## Navajanje virov in plagiatorstvo

### Kdaj je potrebno?

- kadar vir dobesedno navajamo
- ✓ ko ga povzamemo
- ✓ ali parafraziramo

- X vaše lastno mnenje

### Kdaj ni potrebno?

X splošno znana dejstva

## Nekaj predlogov

načrtujte v naprej – v časovni stiski se hitro zgodi napaka vire dokumentirajte takoj – še posebej radi se izgubijo spletni viri vir dokumentirajte popolno (ne izpuščajte podatkov) ločite vaše zabeležke od delovne verzije – tudi v zabeležkah označite in citirajte parafraze vir preberite v celoti – iztrganost iz konteksta se hitro maščuje kadar ste v dvomu - vprašajte

## Nepoštene založniške prakse

|                                                 | [SPAM] [SPAM] Dr. SUAREZ JORGE :: Review Articles - Deleted Items |
|-------------------------------------------------|-------------------------------------------------------------------|
| Message                                         |                                                                   |
| Meeting                                         |                                                                   |
| Delete Reply Reply Forward Or Attachment to All | Move Junk Rules Read/Unread Categorise Follow<br>Up               |
| [SPAM] [SPAM] Dr. SUAREZ                        | JORGE :: Review Articles                                          |

o IOSR Journals <noreply@mailzbox.com>

To: O Miloš Petrovič

↑ To protect your privacy, some pictures in this message were not downloaded.

|                                                   | The International             | Or                  | ganiza                                                                                                    | tion of S      | Scientific     | ; Re  | seal                          |
|---------------------------------------------------|-------------------------------|---------------------|----------------------------------------------------------------------------------------------------|----------------|----------------|-------|-------------------------------|
|                                                   | HOME Submit your pa           | <u>per</u>          |                                                                                                    | Indexing       | and Listing    |       | <u>Impac</u>                  |
|                                                   |                               |                     |                                                                                                    |                |                |       |                               |
| IC                                                | OSR Journals Indexing:        | Dea                 | ar Sir,                                                                                                    |                |                |       |                               |
| Cross Ref (USA), We                               |                               | We                  | are happy t                                                                                                    | o announce     | to you that IO | SR Jo | urnals                        |
| Index Copernicus,                                 |                               | ( <u>ww</u><br>10 、 | (www.submitpapersnow.com) have come under AQCJ<br>10 Journals Ranking. It was calculated on the basis of                                                                           |                |                |       |                               |
| <u>N</u>                                          | ASA ads ,                     | Sch                 | olar Citation                                                                                                    | n" of publishe | ed articles.   |       |                               |
| ANED (American national<br>Engineering Database), |                               |                     | ISR Journals got 9 <sup>th</sup> Ranking by AQCJ (African Qualit<br>urnals) - Top 10 Journals Ranking.                                                                             |                |                |       |                               |
| Google Scholar, IOS artic                         |                               |                     | SR Journals provides DOI (Digital Object Identifier) t<br>icle. IOSR Journals DOI is 10.9790                                                                                       |                |                |       |                               |
| Open- J Gate.<br>all f<br>Pha<br>Sci              |                               |                     | Papers are invited for IOSR Journals January 2022 Is<br>Il fields of Engineering, Management, Medical & Den<br>Pharmacy, Applied Sciences, Nursing, Humanities and<br>Science etc. |                |                |       | 022 Iss<br>& Denta<br>ies and |
|                                                   |                               |                     | Importa                                                                                                    | nt Dates       |                |       |                               |
|                                                   | Submission last date :        | 15 January 2022     |                                                                                                    |                |                |       |                               |
|                                                   | Acknowledgement of submission | n :                 |                                                                                                    |                | Within 24 hrs  |       |                               |
|                                                   | Acceptance notification :     |                     | After 03                                                                                                    | Days of sub    | mission (Blind | peer  | review p                      |
|                                                   | Publication Date :            |                     |                                                                                                    | 2              | 5 January 202  | 22    |                               |

Author can submit paper through following ink: http://iosrjournals.org/how-to-submit.html

### LIST OF JOURNAL

IOSR Journal of Computer Engineering

IOSR Journal of Electrical and Electronics Engineering IOSR Journal of Pharmacy and Biological Science

Monday, 10 January 2022 at 21:44

Download pictures

arch

s **J - 2021 Top** of "Google

ity Center for

) to each

sue related to ntal Science, d Social

v process) it.html

### $\leftarrow \rightarrow \mathbf{C}$ (A Ni varno | sylwan.ibles.org

## SYLWAN • English Edition

| Sylwan Jou | rnal                                                                                                    |
|------------|----------------------------------------------------------------------------------------------------|
|            | Journal Scope<br>Review Process<br>Paper Submission<br>Guidelines<br>Contact Information<br>Editorial Board |
|            | Submit your article<br>online:<br>Submit Here                                                               |

### Journal Citation and Publication Information:

| Freq.              | Monthly | ISSN               | 0039-<br>7660 |
|--------------------|---------|--------------------|---------------|
| Impact<br>Factor   | 0.691   | 5-Y-IF             | 0,539         |
| Immediacy<br>Index | 0.12    | Cited<br>Half-life | >10.0         |

| Ed | ito | rial | Boar | d |
|----|-----|------|------|---|
|    |     |      |      |   |

Editor-in-Chief Prof. Dr. B. N. BUSZEWSKI Tel: (+48)225734581 Email: office@sylwan.ibles.org Office: UL BITWY WARSZAWSKIEJ 1920 R NR 3, WARSZAWA, POLAND, PL-02 362

| inglish Archive   |          |  |
|-------------------|----------|--|
| Choose an archive | <b>~</b> |  |
| olish Bulletin    |          |  |
| Wybierz zeszyt    | ~        |  |

### About

As a long lasting highly cited peer reviewed periodical, SYLWAN is a well-known scientific journal printed in Poland since 1820. The journal initial steps were under the supervision of the semi-official organ of the Royal Forestry Corps in Poland. Since 1966 it has developed its coverage areas to all aspects of the life sciences. The journal language was formerly in Polish with English abstracts only, but since 2004 the English edition of the periodical started the publication of pioneer researches in full text English to extend its readers and audiences worldwide. Today, as a well trusted scientific periodical, SYLWAN is abstracted and indexed in Science Citation Index with the impact factor of 0,691. So foremost, we owe our thanks to the authors who have decided to entrust SYLWAN with their best work, allowing us to benefit from the high quality of their scientific endeavors. We hope to remain worthy of their trust and to continue providing a rigorous and respected environment for their publications.

### Vol:2020 - Issue:11

Articles

### Title: COVID-19 awareness among university students

Abstract:New corona virus (COVID-19), as an international health threat poses a challenge to physical as well as psychological resilience in the affected countries. Objective: The aim of this survey is to explore the level of awareness, health seeking behaviors and preventive measures towards COVID19 among Nairan university

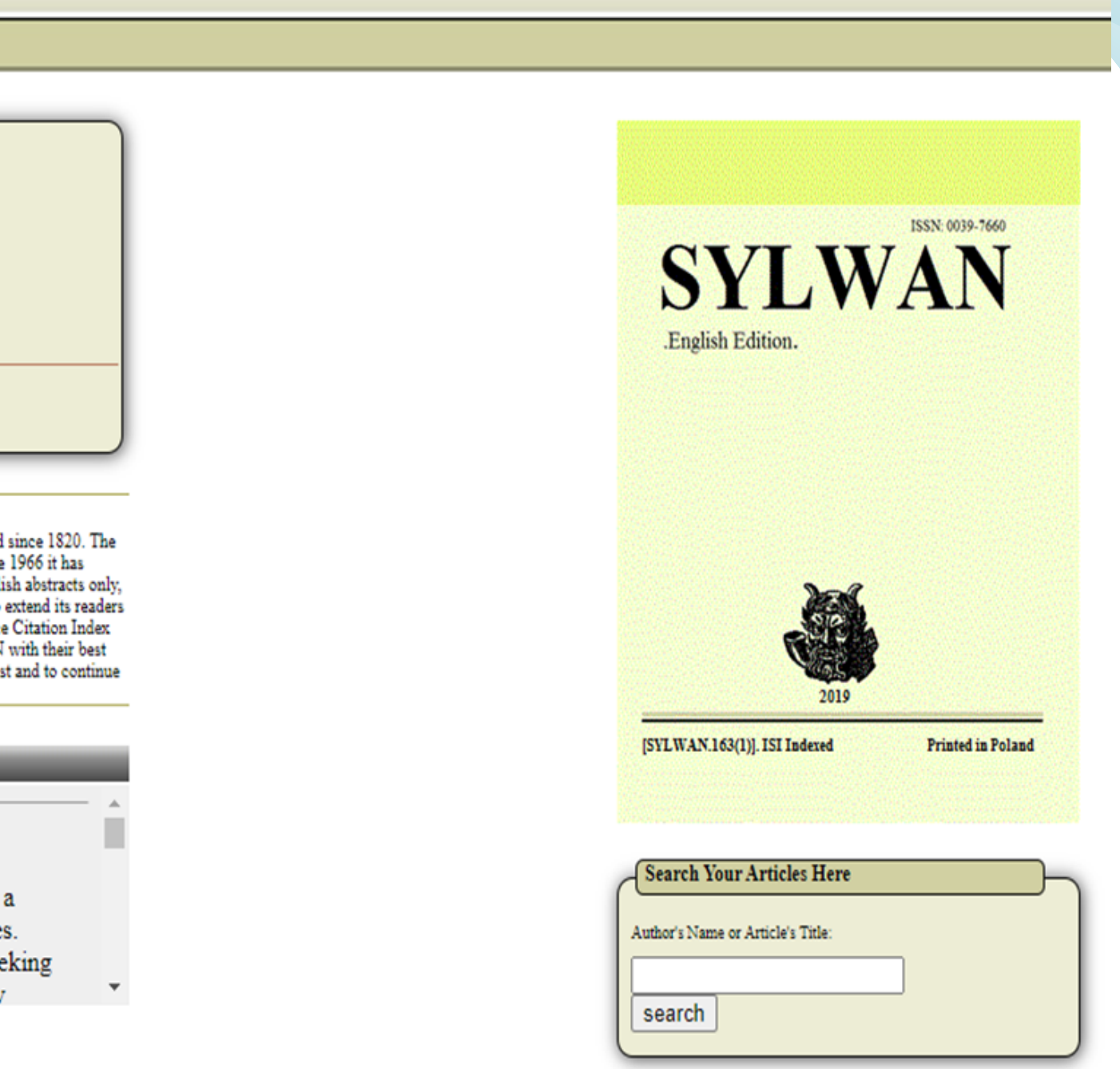

🖈 🐵 🕒 🔝 🥯 👌 👌 🙆 💁 💁 🙆 🛸

**6** :

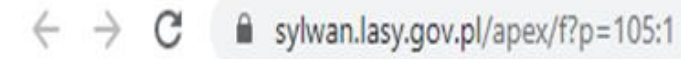

## YI WAN

» Start

Nawigacja po serwisie Profil i historia pisma Prenumerata Numery archiwalne Rada Programowa i Komitet Redakcyjny Wskazówki dla autorów Wyszukiwarka artykułów System wewnętrzny Redakcji

### 0,624 Impact 40 Punkty Factor 40 MNISW

1820-2020 --- 200 lat Sylwana --- 1820-2020 --- 200 lat Sylwana --- 1820-2020 --- 200 lat Sylwana

### 200 lat Sylwana

Najstarsze czasopismo leśne wydawane w Polsce od 1820 roku.

### Dotychczas wydane zeszyty SYLWAN-a

W bazie Sylwana zgromadzono tytuły 10610 artykułów wydanych od roku 1820 do ostatnio wydanego zeszytu. Wybierz zeszyt V

Do czytania plików PDF służy program Acrobat Reader

### INFORMACJE

- Domena sylwan(.)ibles(.)org nie ma nic wspólnego z serwisem redakcji Sylwana. Prosimy nie reagować na korespondencję pochodzącą z tej domeny. SYLWAN Editorial Board informs that sylwan(.)ibles(.)org is not any official version of our website and no correspondence (especially spam mailings) is sent by the Board. We bare no responsibility for any submission or contact with its owners and administrators.
- DOI dla artykułów Sylwana. Numerami DOI oznaczono wszystkie pliki PDF z artykułami naukowymi zgromadzonymi w bazie Sylwana od 2003 roku. Przed wysłaniem nowych artykułów do redakcji prosimy o zapoznanie się z aktualną wersją Wskazówek dla autorów artykułów.

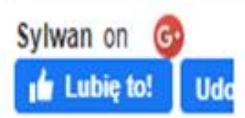

☆ 🐵 🖸 🗋 🚾 🤤 👌 🔒 🌢 🞯 💁 🗠 🖄 🦉 😫

**American Research Journal of Biosciences** ISSN-2379-7959 Volume 3, Issue 1, 3 Pages

### **Research Article**

### **Open Access**

### **Rapid Genetic and Developmental Morphological Change Following Extreme Celerity**

### Thomas Paris, Harry Kim, B'Elanna Torres, Kes Ocampa, Kathryn Janeway \*Lewis Zimmerman

Department of Biomedical Engineering, Starfleet Academy, 601 Murray Cir, Sausalito, CA 94965 USA \*LewisZimmermanUFP@gmail.com

Abstract: Proximate environmental effects on metamorphosis have been explored in many vertebrate systems, but less attention has been devoted to how the environment affects morphological change in mammals. Understanding proximate environmental effects on mammalian morphological change, particularly changes involving skin replacement, may aid in the design of the rapeutic strategies to address severe burn or other debilitating injuries. Here, we specifically explore effects of celerity broadly, and we present results showing rapid change in mammalian morphology following encountering maximum celerity. Morphological changes were pronounced with in 96 hours and included at least partial regeneration of both skin and organs as well as an elevated somatic mutation rate. Significantly, this high mutation rate did not result in detectable loss of fertility or viability of offspring. Overall, our findings strongly suggest that extreme celerity, an environmental factor rarely considered, can produce strikingly rapid developmental changes in morphology even in mammalian systems and open the door to future studies on the impact of celerity on genetics and morphology.

Keywords: celerity, morphology, development, genetic

### **DISCUSSION**

We sought to explore the effects of extreme celerity on developmental morphological change in a model mammalian system. Replicates were exposed to theoretical maximum celerity and assessed for developmental and genetic alterations as a result. We found that celerity induced major changes in internal and external form as well as an elevated mutation rate. This study is the first to identify celerity as a potentially major force in such developmental changes, arguably increasing the pace of evolution.

While the developmental morphological changes are striking, the somatic mutation rate increase was wholly unexpected. Other studies have found a median somatic mutation frequency of  $2.8 \times 10^{-7}$  and  $4.4 \times 10^{-7}$  per bp per cell mitosis for human and mouse respectively for single nucleotide sites (e.g., Milholland et al 2017), so our observed somatic mutation rate following extreme celerity is roughly 100 times higher. Importantly, we failed to find evidence that this mutation rate increase had severe effects on fertility or offspring viability.

While our results are preliminary at present, these findings have major basic and applied science research implications. From an applied standpoint, induction of such radical turnover of skin and internal morphological

**American Research Journal of Biosciences** 

### ACKNOWLEDGEMENTS

DePristo M., Banks E, Poplin R, Garimella K, Maguire J, Hartl C, Philippakis A, delAngel G, Rivas MA, Hanna M, McKenna A, Fennell T, Kernytsky A, Sivachenko A, Cibulskis K, Gabriel S, Altshuler D, Daly M. 2011. A framework for variation discovery and genotyping using next-generation DNA sequencing data. Nature Genet. 43:491-498

Milholland B., Dong X, Zhang L, Hao X, Vijg J. 2017. Differences between germline and somatic mutation rates in humans and mice. Nature Comm 8:15183.

Schindelin J, Rueden CT, Hiner MC, and Eliceiri KW. 2015. The ImageJ ecosystem: An open platform for biomedical image analysis. MolReprod Dev 82:518-529.

Tejedo M, Marangoni F, Pertoldi C, Richter-Boix A, Laurila A, Orizaola G, Nicieza AG, Ivarez D, Gomez-Mestre I. 2010. Contrasting effects of environmental factors during larval stage on morphological plasticity in post-metamorphic frogs. Clim Res 43: 31-39.

196-200

Zimmerman L. 2017. Consequences of celerity on developmental morphology and genetics: a review. Austr Res [BioSci 3: 219-226.

Page 2

We thank the UFP for financial support. The authors also thank B. Braga for helpful insights.

### REFERENCES

Eldredge N., Gould SJ. 1972. Punctuated equilibria: An alternative to phyletic gradualism "in" T.J.M. Schopf, ed., Models in Paleobiology, pp. 82-115, Freeman, San Francisco.

Hsie AW, Puck TT. 1971. Morphological transformation of Chinese hamster cells by dibutyryl adenosine cyclic 3':5'-monophosphate and testosterone. Proc Natl AcadSciUSA 68:358-361.

Wilbur HM. 1977. Density-dependent aspects of growth and metamorphosis in Bufoamericanus. Ecology 58:

## Star Trek: Voyager (1995)

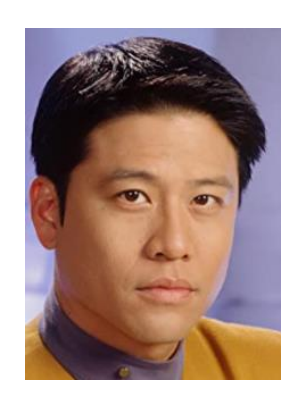

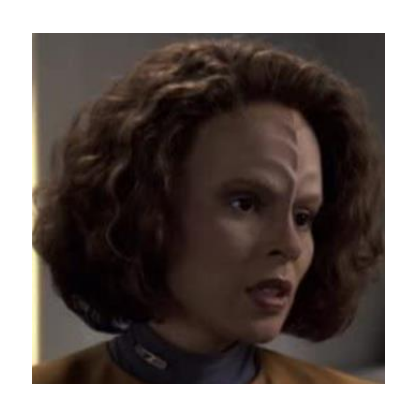

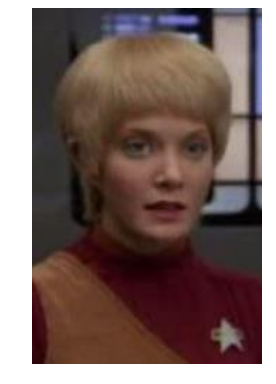

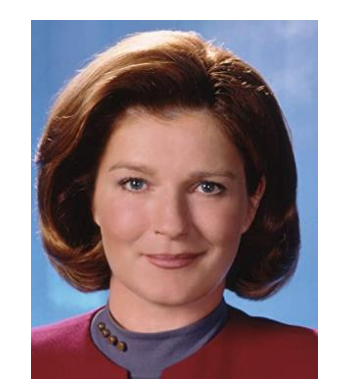

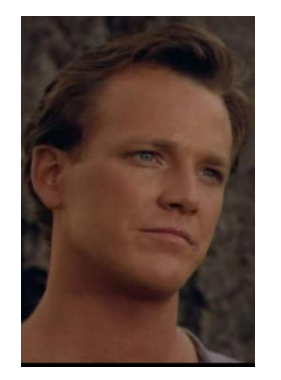

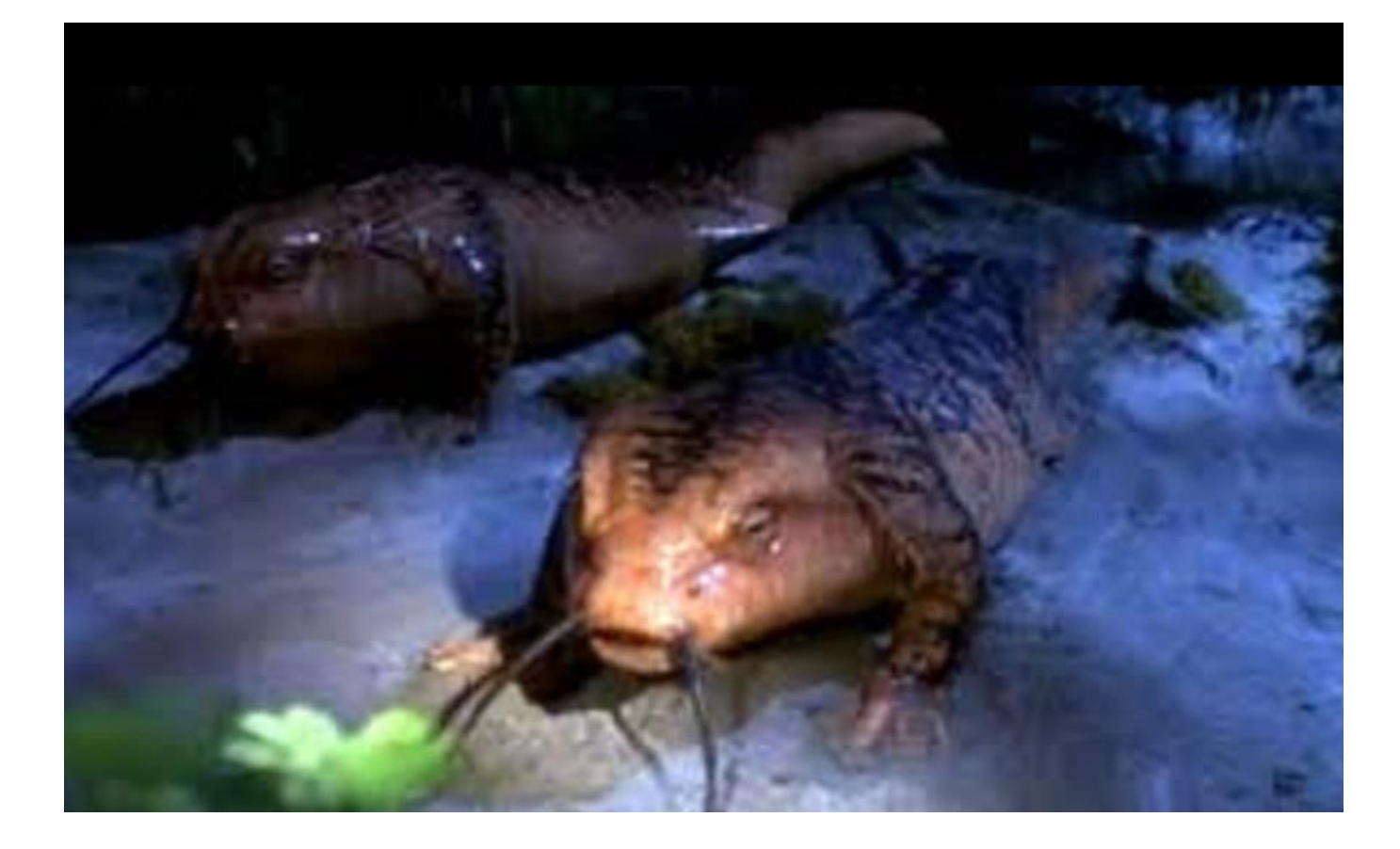

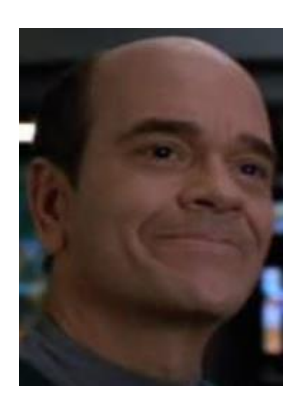

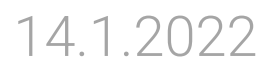

Starost: 35 let

Doktorska naloga: Canine Responses to Avian Proximity

Afiliacija:Subiaco College of Veterinary Science, Avstralija

Interesi: prednosti abdominalne masaže in spodbujanje optimalnega duševnega zdravja pri starejših moških s pomočjo terapije z živalmi, članica uredniškega odbora v 7 medicinskih znanstvenih revijah (npr. <u>Psychiatry & Mental Disorders</u>)

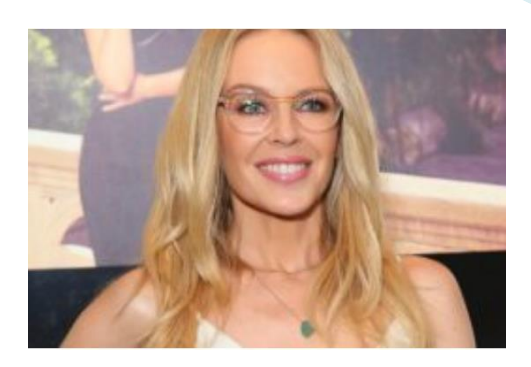

## Staffordshire terrier

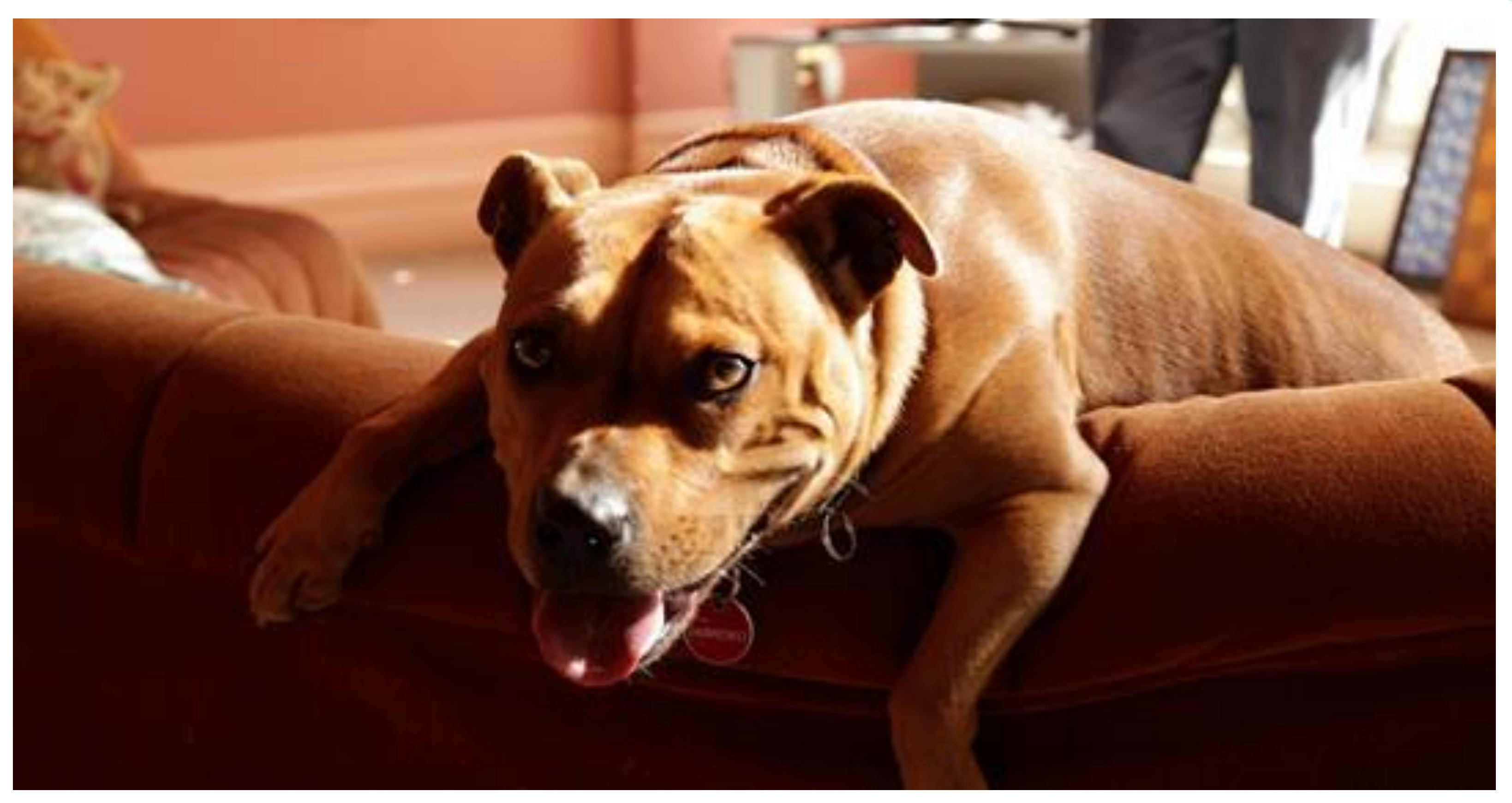

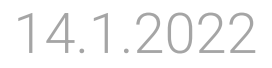

### Orodja za organizacijo in navajanje virov

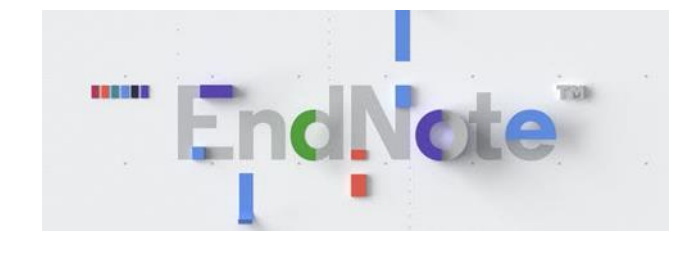

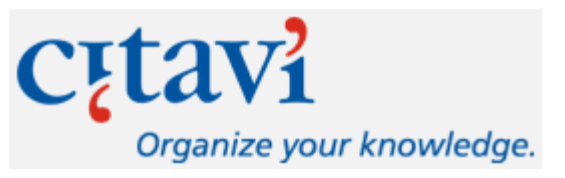

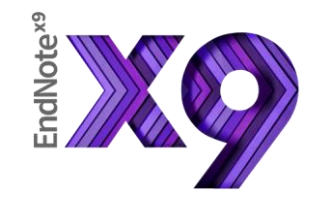

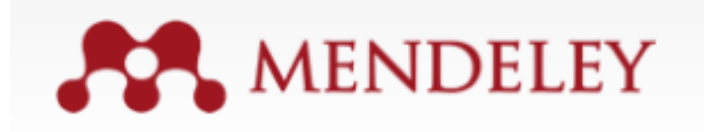

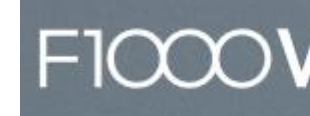

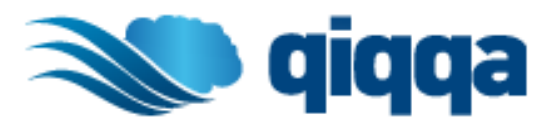

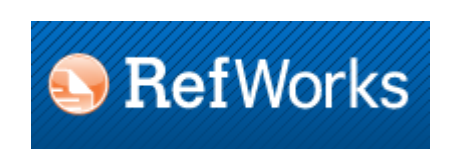

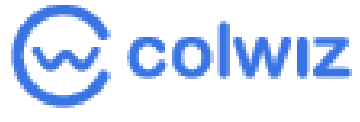

## zotero

F1000Workspace

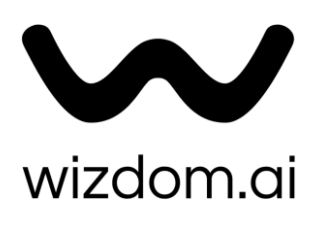

## Namestitev

Kdo?

Zaposleni na UM in študenti UM.

Za namestitev se dogovorite na podpora.ukm@um.si ali pri vašem IKT koordinatorju

Operacijski sistem?

- Windows 10 in 11
- macOS 10.14, 10.15, 11, 12

EndNote knjižnice shranjujte na vašem trdem disku. Shranjevanje in urejanje na mrežnih diskih vam lahko knjižnice poškoduje ali privede do napak.

Nikoli jih ne shranjujte z namenom sinhronizacije v oblakih kot so DropBox, OneDrive, SharePoint ter podobno, ker take sinhronizacije sčasoma prav tako pripeljejo do poškodb. Seveda pa lahko v oblaku

shranjujete varnostne kopije vaših knjižnic.

Preden instalirate novo verzijo odstranite vse prejšnje verzije EndNota.

## Kompatibilnost

Od verzije X9.3 je uveden nov format. Knjižnice starejših verzij se pretvorijo v nov format, izvirnik ostane nedotaknjen.

Občasno se pojavijo različni problemi s kompatibilnostjo različnih verzij programa EndNote z različnimi operacijskimi sistemi npr. najnovejši Apple računalniki imajo čip M1 zato preverite spletno stran ponudnika kako rešiti problem. Seveda pa nekatere funkcionalnosti niso zaenkrat še dostopne npr. Vtičnik za PowerPoint na Mac OSX.

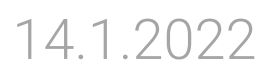

## EndNote 20 - začetek

1. Izbrati je potrebno "Create a new library"

| Set up EndNote Library<br>If you already have an EndNote library, please locate it and we'll get it set up. | EN New Reference Library ← → ∽ ↑ ▲ → Ta ra                                                                                                    | očunalnik → Windows (C:)                                                                                                    | ✓ <sup>C</sup> Preiščí                                                                                                    | i Windows (C:)                                                                                                    | < |
|----------------------------------------------------------------------------------------------------|----------------------------------------------------------------------------------------------------|----------------------------------------------------------------------------------------------------|----------------------------------------------------------------------------------------------------|----------------------------------------------------------------------------------------------------|---|
| Open an existing library                                                                                    | Organiziraj 🔻 Nova map                                                                                                    | pa ^                                                                                                    | Datum spremembe                                                                                                    | EEE 🔻 ?<br>Vrsta                                                                                                    | ^ |
| Alternatively, you can start from scratch with a new library.<br>Create a new library                       | <ul> <li>In recondition</li> <li>3D-predmeti</li> <li>         Dokumenti     </li> <li>         Glasba     </li> <li>         Namizje     </li> <li>         Prenosi     </li> <li>         Slike     </li> </ul> | <ul> <li>inetpub</li> <li>Intel</li> <li>Logs</li> <li>PerfLogs</li> <li>Programske datoteke</li> <li>Programske datoteke (x86)</li> </ul> | 4. 06. 2019 20:48<br>16. 11. 2020 12:14<br>17. 07. 2017 17:09<br>12. 05. 2020 19:50<br>15. 11. 2020 13:32<br>16. 11. 2020 12:26 | Mapa z datotekami<br>Mapa z datotekami<br>Mapa z datotekami<br>Mapa z datotekami<br>Mapa z datotekami<br>Mapa z datotekami | < |
|                                                                                                    | Ime datoteke: My End<br>Vrsta datoteke: EndNot                                                                                                    | dNote Library<br>re Library (*.enl)                                                                                                    | Shrani                                                                                                    | Prekliči                                                                                                    |   |

### 2. Shranite svojo EN knjižnico

## EndNote 20 - primer knjižnice

### My EndNote Library.enl

File Edit References Groups Library Tool

| erneja.grasic@um.si<br>Ø Sync Status |      |
|--------------------------------------|------|
| All References                       | 1029 |
| Accently Added                       | (    |
| 🗎 Unfiled                            | 448  |
| 🗊 Trash                              | 16   |
| ✓ MY GROUPS                          |      |
| 🖻 angleščina                         | 44   |
| 🖻 Biologija                          | 26   |
| 🖻 Članek za Knjižnico                | 10   |
| 🖻 DIPLOME, MAG,. IL                  |      |
| EBSCO                                | 0    |
| 🖻 E-knjige                           | 11   |
| 🖻 ekonomija                          |      |
| Remerald                             | 4    |
| FERI                                 | 2    |
| 🖻 Galebi                             | 8    |
| ■ IEEE                               | 9    |
| 🖾 IL ČLANEK                          | 78   |
| IL+success outcomes 2 ali 3          | 14   |
| 🖻 informacijska pismenost-čl         | 0    |
| 🖾 Mapa IL Ebsco                      | 19   |
|                                      |      |

| ls Wind | dow Help       |      |                                          |           |               | – 0 ×                                                                                                    |
|---------|----------------|------|------------------------------------------|-----------|---------------|----------------------------------------------------------------------------------------------------|
| All Ref | erences        |      |                                          |           |               |                                                                                                    |
|         | Author         |      | ~ Contains ~                             |           | + ×           | Avšič-Županc, 1993 #28 Summary Edit ×                                                                                |
| And ~   | Year           |      | Contains                                 |           | + ×           | FEM poglavie.pdf - + Attach file                                                                                     |
| And ~   | Title          |      | ~ Contains ~                             |           | + ×           | Biologija uzročnika hemoragičke groznice s hubrežnim                                                                 |
|         |                |      | Simple search Search                     | options ~ | Search        | sindromom = Biology of etiologic agents of<br>hemorrhagic fever with renal syndrome                                  |
| Biolo   | gija           |      |                                          | Ê 2⁺      |               | T. Avšič-Županc, T. Trilar, M. Poljak and M. Likar                                                                   |
| 20 Kei  | erences        |      |                                          |           |               | Praxis veterinaria 1993 Vol. 41 Issue 1 Pages 37-43                                                                  |
| • 6     | Author ~       | Year | Title                                    | Rating    | Journal       |                                                                                                    |
| 0       |                | 2012 | Preverjanje plagiatorstva na UM (delo    |           |               |                                                                                                    |
| • 6     | Avšič-Župan    | 1993 | Biologija uzročnika hemoragičke groz     |           | Praxis veteri | The causative agents of the harmorrhagic fever with renal<br>syndrome (HFRS) are viruses belonging to the Hantavirus |
| 0       | Berto, Claudi  | 2016 | Small and large mammals from the Ci      |           | Comptes R     | genus. As morphologic and biochemical studies have<br>shown, it is possible to include the Hantaan and like          |
| 0       | Chilton, Ada   | 2016 | International law, constitutional law, a |           | Research &    | APA 7th   Copy citation                                                                                              |
| 0       | Cuenca-Besc    | 2006 | Upper pleistocene Pliomys lenki (Rod     |           | JOURNAL O     | Avšič-Županc, T., Trilar, T., Poljak, M., & Likar, M. (1993).                                                        |
| 0       | Cuenca-Besc    | 2010 | Late Quaternary small mammal turnov      |           | Quaternary    | Biologija uzročnika hemoragičke groznice s<br>bubrežnim sindromom = Biology of etiologic agents                      |
| 0       | De Chavez,     | 2017 | Phenotypic diversity of soybean [Glyci   | *****     | Legume Re     | of hemorrhagic fever with renal syndrome. Praxis veterinaria, 41(1), 37-43.                                          |
| 0       | Deluliis, Gerr | 2007 | The Dissection of Vertebrates : A Labo   |           |               |                                                                                                    |

### Sinhronizacija s spletno različico EndNote <u>Basic</u>

| Register to continue with EndNote                                                                                                 |             |
|----------------------------------------------------------------------------------------------------|-------------|
|                                                                                                    | My End      |
| Email address Already a member?                                                                                                   | File E      |
| Password 📀                                                                                                    |             |
| Re-enter password  OR                                                                                                    | jern        |
| First Name                                                                                                    |             |
| Last Name                                                                                                    | ₽<br>A<br>R |
| Register                                                                                                    | <u>ا</u> ا  |
| or register using fin                                                                                                    | W T         |
| By registering, you acknowledge and agree to our Terms of Use and Privacy Statement.<br>Need help? Contact EndNote Customer Care. |             |
| Try EndNote desktop for 30 days, we think you'll like it. <i>Access anywhere, on your desktop and online.</i> Download            |             |
|                                                                                                    |             |

| Vote                   | Library.enl |        |         |          |       |        |       |
|------------------------|-------------|--------|---------|----------|-------|--------|-------|
| dit                    | References  | Groups | Library | Tools    | Wind  | dow    | Help  |
| U                      | ndo         |        |         | Ctrl+    | -Z ef | erend  | es    |
| C                      | ut          |        |         | Ctrl+    | x     |        |       |
| C                      | ору         |        |         | Ctrl+    | ·C    | Au     | thor  |
| Pa                     | aste        |        |         | Ctrl+    | ·V ~  | Yea    | ar    |
| Paste With Text Styles |             |        | Ctr     | l+Shift+ | .v    | Tit    | e     |
| Se                     | elect All   |        |         | Ctrl+    | A –   |        |       |
| Fo                     | ont         |        |         |          | •     |        |       |
| Si                     | ze          |        |         |          | →⊢    |        |       |
| St                     | yle         |        |         |          | ۲ ke  | efere  | nces  |
| Pi                     | eferences   |        |         |          | F     | Refere | ences |
| Biol                   | ogija       |        | 28      |          |       | 2      | Autho |

### Sinhronizacija s spletno različico EndNote Basic

### EndNote Preferences

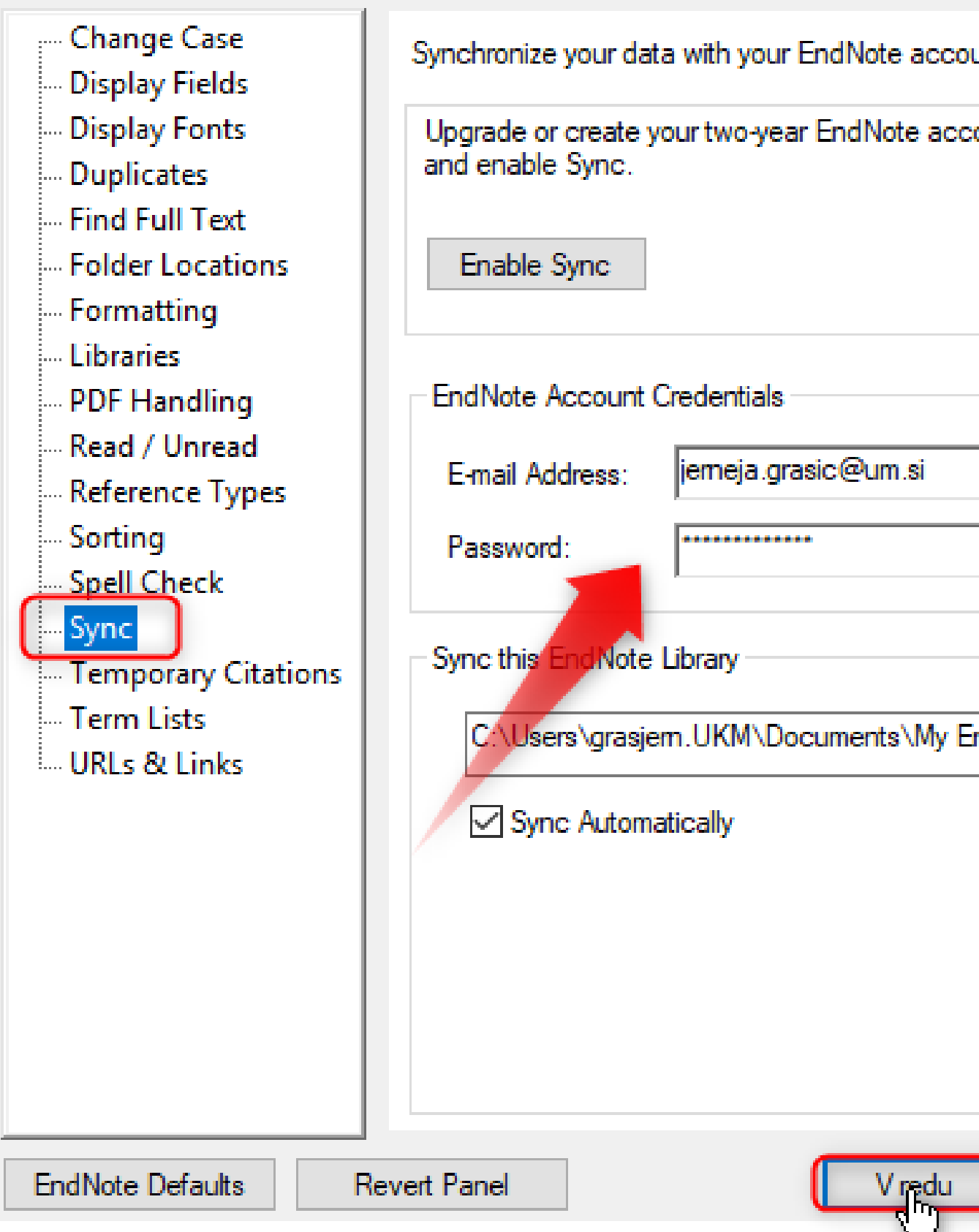

|                                  | Х |
|----------------------------------|---|
| ount. <u>Leam more</u>           |   |
| count to get the latest features |   |
|                                  |   |
|                                  |   |
|                                  |   |
|                                  |   |
|                                  |   |
|                                  |   |
|                                  | 1 |
| EndNote Library.enl              |   |
|                                  |   |
|                                  |   |
|                                  |   |
|                                  |   |
|                                  |   |
| Prekliči Uporabi                 |   |

## Omogoča:

zbiranje informacij iz elektronskih in tradicionalnih virov skupaj s celotnimi besedili,

organizacijo referenc po lastnih potrebah,

posodabljanje metapodatkov glede na zapise v spletnih bazah,

oblikovanje referenc po svojih potrebah, bodisi za bibliografije, bodisi za citiranje med pisanjem seminarske naloge, članka,

možnost uporabe več kot 7000 različnih citatnih slogov,

iskanje primerne znanstvene revije za objavo članka,...

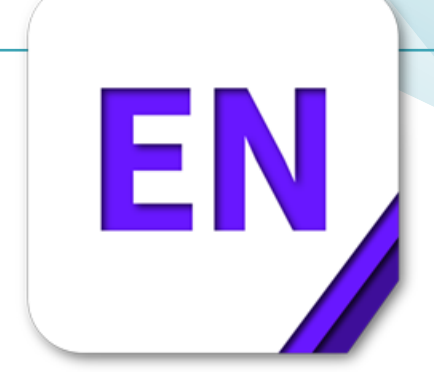

## Kaj je novega?

izboljšan vmesnik

iskanje dvojnic

ogled PDF

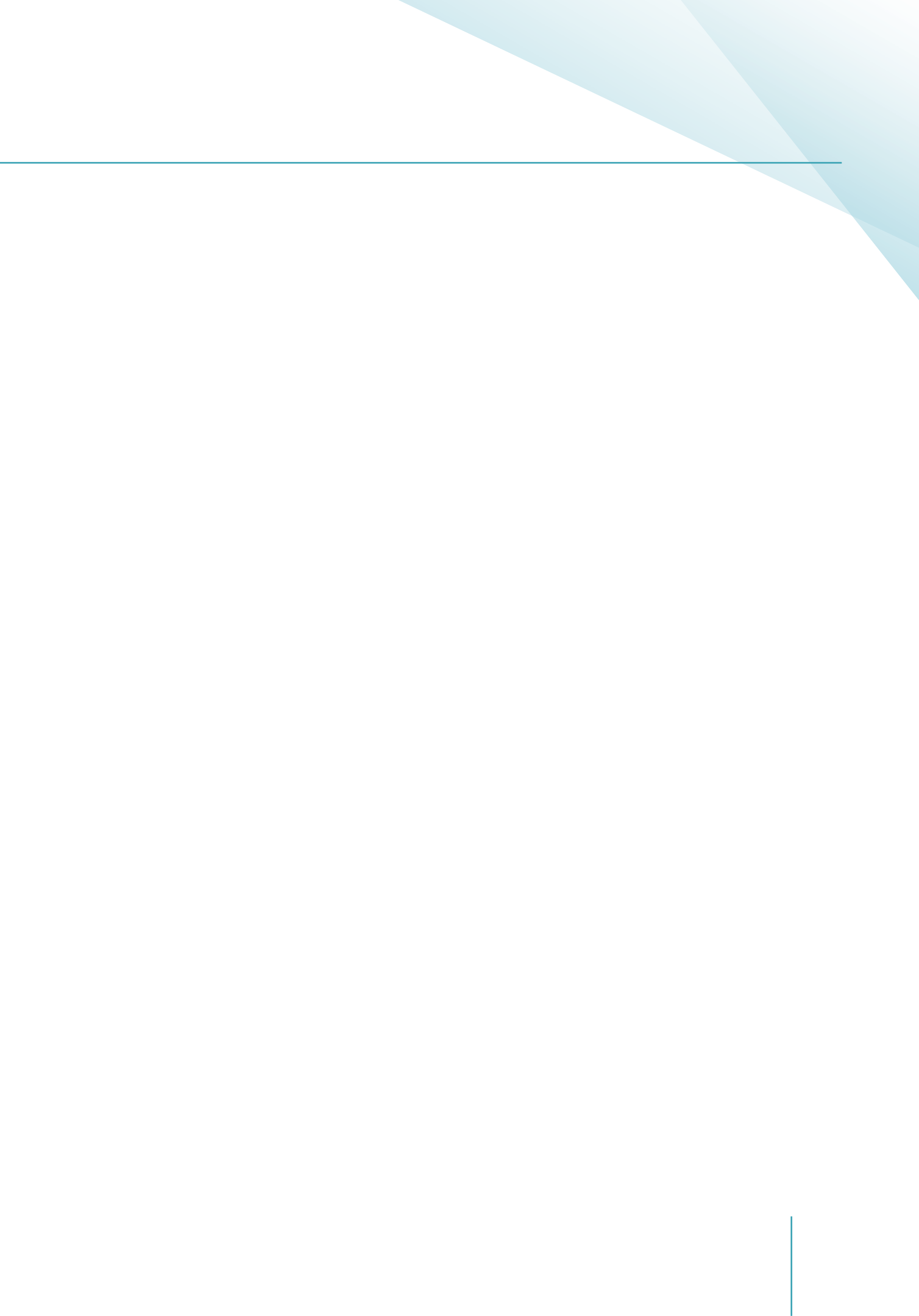

## Izboljšan vmesnik

|                                                                            |    |            |        |           |                |             |        | EndNote 20 - My EndNo | ote Library.enl     |         |
|----------------------------------------------------------------------------|----|------------|--------|-----------|----------------|-------------|--------|-----------------------|---------------------|---------|
| ${\cal C}$ Sync Configuration                                              |    | (          | Auth   | or 🗘      | Contains       | \$          |        |                       |                     |         |
| 🗎 All References                                                           | 25 | And 🗘      | Yea    | r 🗘       | Contains       | \$          |        |                       | +                   |         |
| A Recently Added Infiled                                                   | 25 | And 🗘      | Title  | e 🗘       | Contains       | \$          |        |                       |                     |         |
| 🔟 Trash                                                                    |    | × Clear    | Search |           |                |             | Sim    | ple Search Search Op  | itions 🔽 🛛 Searcl   | h       |
| ✓ MY GROUPS                                                                |    | All Refe   | rences |           |                |             |        |                       |                     |         |
| ✓ My Groups                                                                |    | 25 Refere  | nces   |           |                |             |        | 77 <u>+</u> 8         |                     |         |
| ✓ FIND FULL TEXT                                                           |    | 2011010101 |        |           |                |             |        |                       |                     |         |
| Found PDF                                                                  | 10 |            | Ø      | Author    |                |             | ^ Year | Title                 |                     |         |
| 🔗 Found URL                                                                | 11 | •          |        | Bech-La   | rsen, Tino; K  | azbare, L   | . 2014 | Spillover of diet cha | nges on intentior   | ns to a |
| 🐻 Not found                                                                | 4  |            |        |           |                |             |        |                       |                     |         |
| ✓ GROUPS SHARED BY OTHERS                                                  |    | •          |        | Bech-La   | rsen, Tino; Ka | azbare, L   | . 2014 | Spillover of diet cha | nges on intention   | is to a |
|                                                                            |    | •          |        | Curbach   | , Janina; War  | relmann,    | . 2018 | Empowering senior     | citizens for health | ny nu   |
| <ul> <li>Jisc Library Hub Discover</li> <li>Library of Congress</li> </ul> |    | •          | Ø      | dos Sant  | tos, Quenia; S | Sichieri, R | 2018   | Food choices to me    | et nutrient recom   | imenc   |
| PubMed (NLM) U Alabama-Birmingham                                          |    | ٠          | Ø      | Fiore, Ma | ariantonietta; | Rana, Ro    | 2021   | Socioeconomic asse    | essment of diet o   | n hea   |
| Web of Science Core Colle                                                  |    | ٠          |        | Gehlich,  | Kerstin H.; B  | eller, Joh  | . 2020 | Consumption of frui   | its and vegetable:  | s: imp  |
| more                                                                       |    | ٠          |        | Host, Ali | son; McMaho    | on, Anne    | . 2016 | Factors Influencing   | Food Choice for I   | ndep    |
|                                                                            |    | •          |        | Kim, My   | ung-Ja; Lee,   | Choong      | 2013   | Relationships betwe   | en lifestyle of he  | alth a  |
|                                                                            |    | •          |        | Kim, My   | ung-Ja; Lee,   | Choong      | 2013   | Relationships betwe   | en lifestyle of he  | alth a  |
|                                                                            |    | •          | Ø      | Kvalsvik, | Fifi; Øgaard,  | Torvald     | 2021   | Dyadic Interviews ve  | ersus In-Depth In   | dividu  |

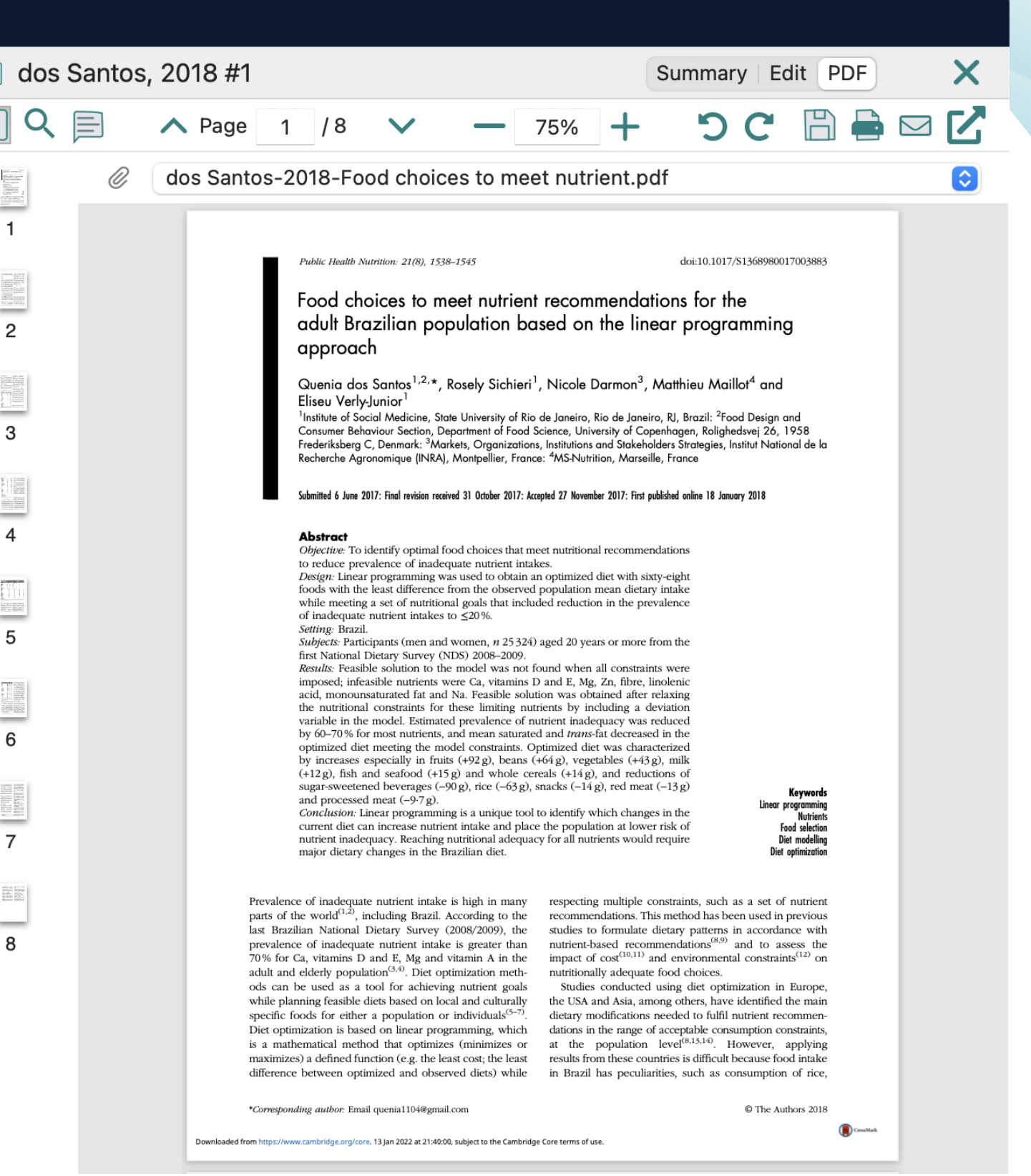

## Iskanje dvojnic

| Find Dup                                                                                                    | licates                                                                                     |
|----------------------------------------------------------------------------------------------------|---------------------------------------------------------------------------------------------|
| Comparing 1 and 2 of 2 duplicates.                                                                           |                                                                                             |
| Select the record to keep. The record not selected will be moved to the Trash. Select Skip                   | to go to the next set of duplica                                                            |
| Keep this Record                                                                                             | Keep this Record                                                                            |
| Bech-Larsen, 2014 #2                                                                                         | Bech-Larsen, 2014 #13                                                                       |
| Ref Type: Journal Article                                                                                    | Ref Type: Journal Article                                                                   |
| Author<br>Bech-Larsen, Tino<br>Kazbare, Laura                                                                | <u>Author</u><br>Bech-Larsen, Tino<br>Kazbare, Laura                                        |
| <u>Year</u><br>2014                                                                                          | <u>Year</u><br>2014                                                                         |
| <u>Title</u><br>Spillover of diet changes on intentions to approach healthy food and avoid<br>unhealthy food | <u>Title</u><br>Spillover of diet changes o<br>unhealthy food                               |
| Journal<br>Health education (Bradford, West Yorkshire, England)                                              | <u>Journal</u><br>Health education (Bradfor                                                 |
| Publisher<br>Emerald Group Publishing Limited<br>Emerald Group Publishing, Ltd<br>Elsevier Scopus            | <u>Publisher</u><br>Emerald Group Publishing<br>Emerald Group Publishing<br>Elsevier Scopus |
| <u>Volume</u><br>114                                                                                         | <u>Volume</u><br>114                                                                        |
| Part/Supplement                                                                                              | Part/Supplement                                                                             |
| Added to Library: 26/11/2021 Last Updated: 26/11/2021                                                        | Added to Library: 26/11/2021                                                                |

| Skin                                   | Cancel    |          |   |  |
|----------------------------------------|-----------|----------|---|--|
| СКІр                                   | Cancer    |          |   |  |
| cates.                                 |           |          |   |  |
|                                        |           |          |   |  |
|                                        |           |          |   |  |
|                                        |           |          |   |  |
|                                        |           |          |   |  |
|                                        |           |          |   |  |
|                                        |           |          |   |  |
|                                        |           |          |   |  |
|                                        |           |          |   |  |
|                                        |           |          |   |  |
|                                        |           |          |   |  |
|                                        |           |          |   |  |
|                                        |           |          |   |  |
| on intentions to approach healthy food | and avoid |          |   |  |
|                                        |           |          |   |  |
|                                        |           |          |   |  |
|                                        |           |          |   |  |
| rd, West Yorkshire, England)           |           |          |   |  |
|                                        |           |          |   |  |
| a limited                              |           |          |   |  |
| a Itd                                  |           |          |   |  |
| 9, 213                                 |           |          |   |  |
|                                        |           |          |   |  |
|                                        |           |          |   |  |
|                                        |           |          |   |  |
|                                        |           |          |   |  |
|                                        |           |          |   |  |
| 1 Last Updated: 26/11/2021             |           |          |   |  |
|                                        |           |          |   |  |
|                                        |           |          |   |  |
|                                        |           |          |   |  |
|                                        |           | 1/1 2022 | ) |  |
|                                        |           | I+I.ZUZZ | - |  |

## Ogled PDF

| nc Configuration          |          | Aut      | nor 🗘 Contains 🗘                 |      |                                                                                                    |                                                                                           | +-                        | 🗎 Thomp                                                                                                    | pson, 2020 #10                                                            |                                          | Summary   Edit   PDF                                                            |
|---------------------------|----------|----------|----------------------------------|------|----------------------------------------------------------------------------------------------------|-------------------------------------------------------------------------------------------|---------------------------|----------------------------------------------------------------------------------------------------|---------------------------------------------------------------------------|------------------------------------------|---------------------------------------------------------------------------------|
| Deferences                |          |          |                                  |      |                                                                                                    |                                                                                           |                           |                                                                                                    | Page 1 / 10                                                               | ) V - 125% + 5                           | ) C 🖹 🖶 🖂                                                                       |
| References 25             | And 🗘    | Ye       | ar 🗘 Contains 🗘                  |      |                                                                                                    |                                                                                           |                           | in the second second se | R Thompson-2020-C                                                         | are home staff's experiences an odf      |                                                                                 |
| filed 25                  | And ≎    | Tit      | le 🗘 Contains 🗘                  |      |                                                                                                    |                                                                                           | $\pm$ $-$                 | 1                                                                                                    |                                                                           | are nome stan s experiences an pur       | Check                                                                           |
| sh                        | × Clea   | r Search |                                  |      |                                                                                                    | Thompson-20                                                                               | 20-Care home              | staff's expe                                                                                                    | eriences an.pdf                                                           |                                          |                                                                                 |
| GROUPS                    |          |          |                                  |      | Q E A Page                                                                                                    | 1 / 10 🗸 — 125%                                                                           | C +                       | C                                                                                                    |                                                                           |                                          |                                                                                 |
| My Groups                 | All Ref  | erences  |                                  |      | 🖻 a 🛛 Ŧ 💻 ×                                                                                                    |                                                                                           |                           |                                                                                                    |                                                                           |                                          | International Journal of<br>Older People Nursing WILEY                          |
|                           | 25 Refer | ences    |                                  |      |                                                                                                    | Received: 10 March 2020 Revised: 22 July 2                                                | 020 Accepted: 23          | July 2020                                                                                                    |                                                                           |                                          |                                                                                 |
|                           | •        | O,       | Author                           | Year | 1                                                                                                    | DOI: 10.1111/opn.12343                                                                    |                           |                                                                                                    |                                                                           |                                          | views of supporting the                                                         |
| Found PDF 10              | •        | 0,       | Fiore, Mariantonietta; Rana, Ro  | 2021 | -                                                                                                    | ORIGINAL ARTICLE                                                                          |                           |                                                                                                    | Older People Nursin                                                       | WILEY                                    | f older residents with                                                          |
| Tound URL 11              |          | 0        | ,                                |      |                                                                                                    |                                                                                           |                           |                                                                                                    |                                                                           |                                          |                                                                                 |
| NOT TOUND 4               | •        |          | Gehlich, Kerstin H.; Beller, Joh | 2020 | 2                                                                                                    | Care home staff's e                                                                       | xperience                 | es and v                                                                                                    | views of supporti                                                         | ng the                                   |                                                                                 |
| OUPS SHARED BY OTH        |          |          |                                  |      |                                                                                                    | dietary manageme                                                                          | at and ch                 | oices of                                                                                                    | older residents v                                                         | with                                     | -11 (0)                                                                         |
| INE SEARCH                | •        |          | Host, Alison; McMahon, Anne      | 2016 |                                                                                                    | ale asite                                                                                 |                           | DICES UI                                                                                                    |                                                                           | VILI                                     | g/ Unititian <sup>3</sup>                                                       |
| lisc Library Hub Discover |          |          | Kim Myung- la: Lee Choong-       | 2013 | 3                                                                                                    | odesity                                                                                   |                           |                                                                                                    |                                                                           |                                          | ly Dietitian                                                                    |
| ibrary of Congress        |          |          | Kim, myung-Ja, Lee, Choong       | 2013 |                                                                                                    |                                                                                           |                           |                                                                                                    | .1                                                                        |                                          |                                                                                 |
| DubMed (NLM)              | •        |          | Kim, Myung-Ja; Lee, Choong       | 2013 | 4                                                                                                    | Juliana Thompson Associate                                                                | Professor (Ad             | lult Nursing                                                                                                    | s) <sup>1</sup> 🔟                                                         |                                          | of older people with obstitu living in care homes is an                         |
|                           |          |          |                                  |      | and the second second se                                                                                                    | Mark Parkinson Research As                                                                | sistant <sup>2</sup>   Ro | obyn Collery                                                                                                    | y Dietitian <sup>o</sup>                                                  |                                          | ddressing dietary management of residents with obe-                             |
| Nab of Science Core C     | •        | Ø        | Kvalsvik, Fifi; Øgaard, Torvald  | 2021 |                                                                                                    | 10                                                                                        |                           |                                                                                                    |                                                                           |                                          | controversy. On one hand, the 'obesity paradox' sug-                            |
| veb of Science Core C     |          |          |                                  |      | 5                                                                                                    | Department of Nursing, Midwifery and Health, Faculty of Health and Life Sciences,         | Abstract                  | _                                                                                                    |                                                                           |                                          | st morbidity in frail older people. On the other hand,                          |
| e                         | •        |          | Liu, Pei; Kwon, Junehee          | 2013 |                                                                                                    | Northumbria University, Newcastle upon<br>Tyne, UK                                        | Backgrou                  | ing numbers o                                                                                                    | of older people with obesity living                                       | g in care homes is an                    | atus and restricts activity for this group. This paper con-                     |
|                           |          |          | Marques Adilson: Peralta Mig     | 2010 |                                                                                                    | <sup>2</sup> Department of Social Work, Education<br>and Community Wellbeing, Northumbria | sity is a cause of        | of debate and c                                                                                                    | controversy. On one hand, the 'o                                          | besity paradox' sug-                     | sity within the context of this controversy.                                    |
|                           |          |          | Marques, Adiison, Ferana, Mig    | 2019 | 0                                                                                                    | University, Newcastle upon Tyne, UK                                                       | gests obesity p           | protects against                                                                                                    | t morbidity in frail older people.                                        | On the other hand,                       | dy, 33 staff from seven care homes in the North East                            |
|                           | •        |          | McAlpine, S. J.; Harper, J.; Mc  | 2003 | Learning Control of Control of Co | Clinical Support and Screening Services,                                                  | obesity reduces           | functional state                                                                                                    | tus and restricts activity for this gr                                    | roup. This paper con-                    | is groups, and data were analysed using Braun and                               |
|                           |          |          |                                  |      | 7                                                                                                    | Gateshead Health NHS Foundation Trust,<br>Gateshead, UK                                   | siders care hom           | e staff's experie                                                                                                    | ence and views of supporting dieta<br>ity within the context of this cont | ary management and                       | matic analysis approacn.<br>hat participants' support of dietary management and |
|                           | •        | Ø        | Nie, Peng; Sousa-Poza, Alfonso   | 2017 |                                                                                                    | Correspondence                                                                            | 8 2022-01                 | 1-13 21:45:26 +                                                                                                    | +0000 seven care hom                                                      | es in the North East                     | sity may be strongly influenced by the care home envi-                          |
|                           |          |          |                                  |      | And the state of the state of t | Juliana Thompson, Department of Nursing,<br>Midwifery and Health, Faculty of Health       | Nova zabelezka            |                                                                                                    | ata were analyse                                                          | ed using Braun and                       | ary management approaches, care home life and family                            |
|                           | •        |          | Oliveira, Leandro; Poínhos, Rui; | 2021 | 8                                                                                                    | and Life Sciences, Northumbria University<br>Newcastle upon Tyne, UK.                     |                           |                                                                                                    | proach.                                                                   |                                          | tary intake facilitate and encourage weight gain, and as                        |
|                           |          | D        | Paraz Cuata Fadarias I A         | 2010 |                                                                                                    | Email: juliana2.thompson@northumbria.<br>ac.uk                                            |                           |                                                                                                    | support of dieta                                                          | ry management and<br>the care home envi- | an attempting to support weight management of resi-                             |
|                           |          | Ű        | Perez-Cueto, Federico J. A.      | 2019 |                                                                                                    | ALISSED                                                                                   |                           |                                                                                                    | ipproaches, care                                                          | home life and family                     | that in the care home setting, nutrition policy, guide-                         |
|                           |          | O,       | Perez-Cueto, Federico J. A.: Ol  | 2020 | 9                                                                                                    |                                                                                           |                           |                                                                                                    | te and encourage                                                          | e weight gain, and as                    | ning processes and staff nutrition education should                             |
|                           | -        | •        |                                  |      |                                                                                                    |                                                                                           | such, pose chai           | nenges for start                                                                                                    | n accempting to support weight r                                          | management of resi-                      | ty. Furthermore, families should be supported to under-                         |
|                           | •        | Ø        | Perez-Cueto, Federico J. A.; Ol  | 2020 | 10                                                                                                    |                                                                                           | Conclusion: Fin           | sity.<br>Idings suggest t                                                                                                    | that in the care home setting, nu                                         | itrition policy, guide-                  | i own caring behaviours of residents indititional status.                       |
|                           |          |          |                                  |      | 10                                                                                                    |                                                                                           | lines and servi           | ce commissioni                                                                                                    | ning processes and staff nutritic                                         | on education should                      | sity Older see als qualitative weight menogement                                |
|                           | •        |          | Ribeiro, Inês; Gomes, Marcos;    | 2019 |                                                                                                    |                                                                                           | include manage            | ment of obesity                                                                                                    | y. Furthermore, families should be                                        | supported to under-                      | sity, Older people, qualitative, weight management                              |
|                           | × 120    |          |                                  |      |                                                                                                    |                                                                                           | stand the implic          | cations of their o                                                                                                    | own caring behaviours on residen                                          | ts' nutritional status.                  |                                                                                 |
|                           | •        |          | Saba, Anna; Vassallo, Marco      | 2012 |                                                                                                    |                                                                                           | KEYWORDS                  |                                                                                                    |                                                                           |                                          |                                                                                 |
|                           | •        |          | Saba, Anna; Vassallo, Marco      | 2012 | The influence of health involve                                                                                                    | ment and satisfaction on hea                                                              | thy food che              |                                                                                                    |                                                                           |                                          |                                                                                 |

## Deljenje knjižnice

| ly EndNote Library.enl      |                                       |
|-----------------------------|---------------------------------------|
| File Edit References Groups | Library Tools                         |
| New                         |                                       |
| Open Library                | Ctrl+O                                |
| Open Shared Library         | Ctrtl+Shift+O                         |
| Open Recent                 | •                                     |
| Close Library               | Ctrl+W                                |
| Save                        | Ctrl+S                                |
| Save As                     |                                       |
| Save a Copy                 | i i i i i i i i i i i i i i i i i i i |
| Share                       | F                                     |
| Evert                       |                                       |
| Import                      | , F                                   |
| Drint                       | C+rL+D                                |
| Print Dreview               | Ctri+P                                |
| Print Setup                 |                                       |
| Compress Library (anks)     |                                       |
| Compress Library (.enix)    |                                       |
| Exit                        | Ctrl+Q                                |

You are sharing your library with 1 people out of a possible 100.

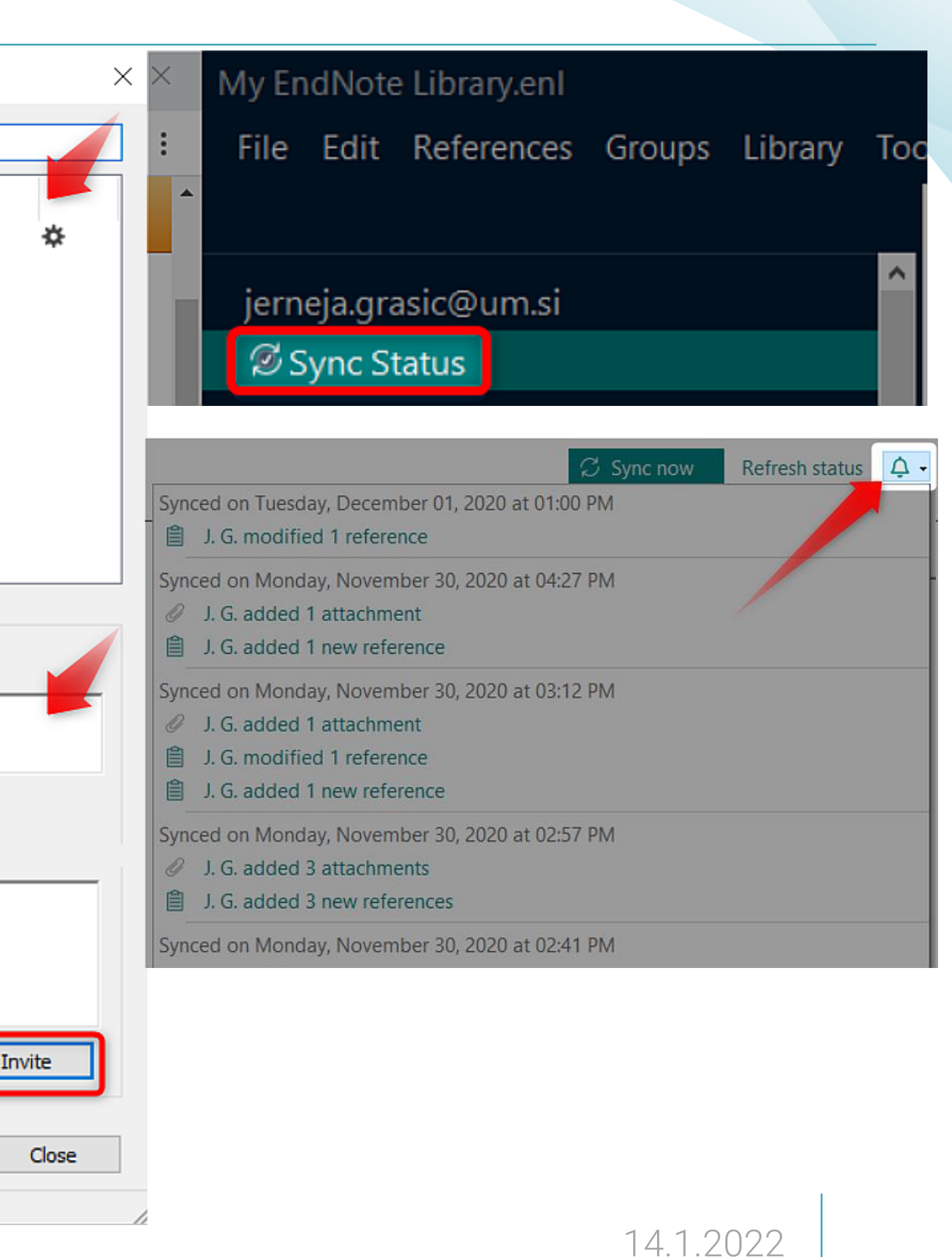

### Posodobitev metapodatkov, iskanje polnega besedila

### **Recently Added**

10 References

| • | Santos Brigi | 2019 | Mary Beard's Women and Power:     | Dial Ilha do Des                                      | 19. 04. 20                | Journal Arti |
|---|--------------|------|-----------------------------------|-------------------------------------------------------|---------------------------|--------------|
| • | Reed, Adam   | 2019 | Reading minor characters: An en   | Edit Reference Ctrl+N                                 | 9. 04. 20                 | Journal Arti |
| • | Reed, Adam   | 2019 | Reading minor characters: An en   | Copy References To<br>Copy Formatted Reference Ctrl+K | ><br>). 04. 20            | Journal Arti |
| • | Devdiuk, Iva | 2019 | Urban Existence in the Interwar E | E-mail Reference<br>Move References to Trash Ctrl+D   | ə. 04. 20                 | Journal Arti |
| • | Devdiuk, Iva | 2019 | Urban Existence in the Interwar E | Add References To                                     | <sup>&gt;</sup> ). 04. 20 | Journal Arti |
| • |              | 2019 | 'A journal of my feelings, mind 8 | Remove References From Group Cut                      | ). 04. 20                 | Journal Arti |
| • |              | 2019 | 'A journal of my feelings, mind 8 | <b>Copy</b><br>Paste                                  | 9. 04. 20                 | Journal Arti |
|   |              |      |                                   | Find Full Text                                        |                           |              |
|   |              |      |                                   | Find Reference Undates                                |                           |              |
|   |              |      |                                   | OpenURL Link                                          |                           |              |
|   |              |      |                                   | Open URL                                              | _                         |              |
|   |              |      |                                   | Mark as Read<br>Rating                                | >                         |              |

| Dia |                            | na do Des | 19. 04. 20 | Journal Arti |
|-----|----------------------------|-----------|------------|--------------|
|     | New Reference              | Ctrl+N    |            |              |
|     | Edit Reference             | Ctrl+E    | 9. 04. 20  | Journal Arti |
|     | Copy References To         | 3         | >          |              |
|     | Copy Formatted Reference   | Ctrl+K    | 9. 04. 20  | Journal Arti |
|     | E-mail Reference           |           | 04.20      | lournal Arti |
|     | Move References to Trash   | Ctrl+D    | 9. 04. 20  | Journal Arti |
|     | Add References To          | ;         | ). 04. 20  | Journal Arti |
|     | Remove References From Gro | up        |            |              |
|     | Cut                        |           | 9. 04. 20  | Journal Arti |
|     | Сору                       |           |            |              |
|     | Paste                      |           | 9. 04. 20  | Journal Arti |
| _   |                            |           |            |              |
| _   | Find Full lext             |           |            |              |
| 7   | Hatrichtetten              |           | -          |              |
|     | Find Reference Updates     |           |            |              |
| -   | OpenURL Link               |           |            |              |
|     | Open URL                   |           |            |              |
|     |                            |           | -          |              |
|     | Mark as Read               |           |            |              |
| _   | Rating                     |           | >          |              |

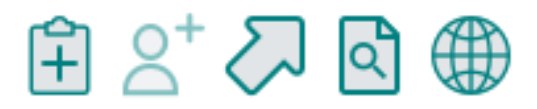

### Samodejno preverjanje umaknjenih blikacij

EndNote 20 samodejno pregleda ali se vaši metapodatki gradiv ujemajo s podatki v zbirki Retraction Watch. Umaknjene publikacije so označene z ikono 🔥 Retracted publication

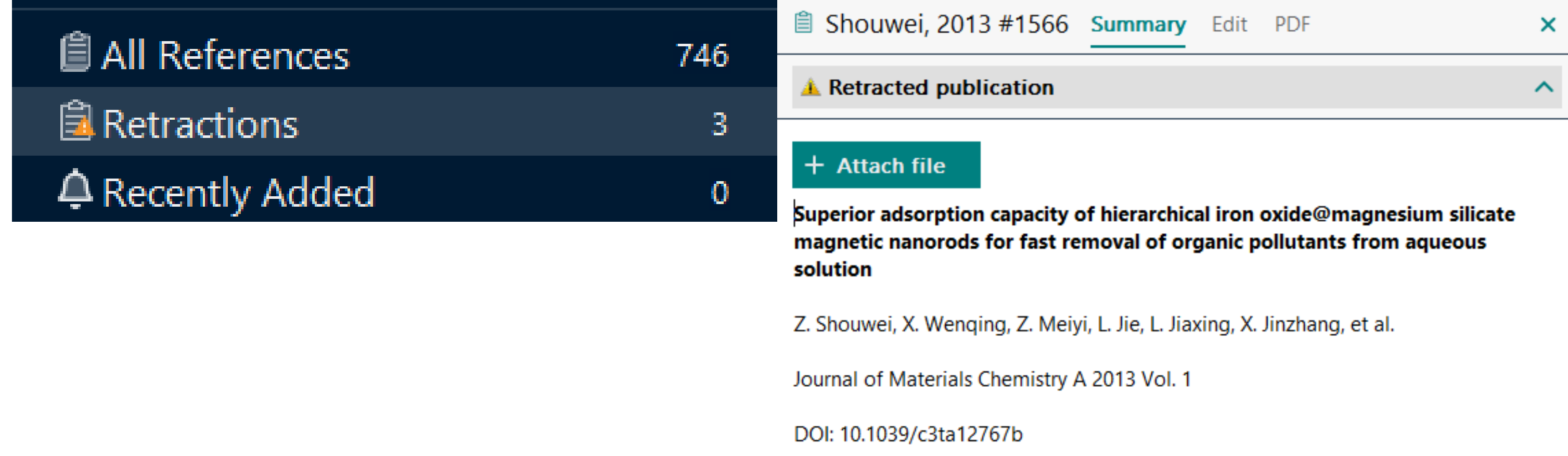

## Uvoz PDF datotek

| 🗎 Kim, 2013 #8                                                                                                    | Summary Edit   PDF                                                                                                    | ×             |                       |  |  |  |  |  |  |
|----------------------------------------------------------------------------------------------------|----------------------------------------------------------------------------------------------------|---------------|-----------------------|--|--|--|--|--|--|
| Attach file                                                                                                    |                                                                                                    |               |                       |  |  |  |  |  |  |
| Relationships between lifestyle of health and sustainabili seniors                                                                                                    | ty and healthy food choices f                                                                                                    | or            |                       |  |  |  |  |  |  |
| MJ. Kim, CK. Lee, W. Gon Kim and JM. Kim                                                                                                    |                                                                                                    |               | 📋 Kim, 2013 #8        |  |  |  |  |  |  |
| International journal of contemporary hospitality managemer 558-576                                                                                                    | ernational journal of contemporary hospitality management 2013 Vol. 25 Issue 4 Pages<br>8-576                                                                                                    |               |                       |  |  |  |  |  |  |
| DOI: 10.1108/09596111311322925                                                                                                    |                                                                                                    |               | Notes                 |  |  |  |  |  |  |
| doi:10.1108/09596111311322925                                                                                                    |                                                                                                    |               | <b>Research Notes</b> |  |  |  |  |  |  |
| Purpose - The purpose of this paper is to examine the struct                                                                                                    | ural relationships among lifesty                                                                                                    | le of         | URL                   |  |  |  |  |  |  |
| moderating role of age between seniors and non-seniors in r                                                                                                    | estaurants.Design methodology                                                                                                    | y             | File Attachments      |  |  |  |  |  |  |
| measurements and structural models. The authors employed                                                                                                    | a PLS regression analysis for l                                                                                                    | both<br>- The | Author Address        |  |  |  |  |  |  |
| study revealed that the senior market segment differs from the<br>the following ways: the magnitude of impact of LOHAS on he<br>stronger for senior diners than for non-senior diners and the<br>emotional loyalty is greater for seniors than non-seniors.Rese<br>results of this study can guide the restaurant industry in its re<br>LOHAS for seniors.Practical implications - Restaurant market<br>strategies for the senior and non-senior market segments, an | ne non-senior market segment<br>ealthy food choices is much<br>impact of LOHAS on trust and<br>earch limitations implications -<br>esearch on the implications of<br>eters should develop different<br>and they need to focus on target | The           | Figure                |  |  |  |  |  |  |
| paper assists researchers and practitioners by shedding ligh<br>healthy food choices, trust, and emotional lovalty between s                                                                                                    | t on the differences among LOF<br>enior and non-senior diners.                                                                                                    | HAS,          |                       |  |  |  |  |  |  |

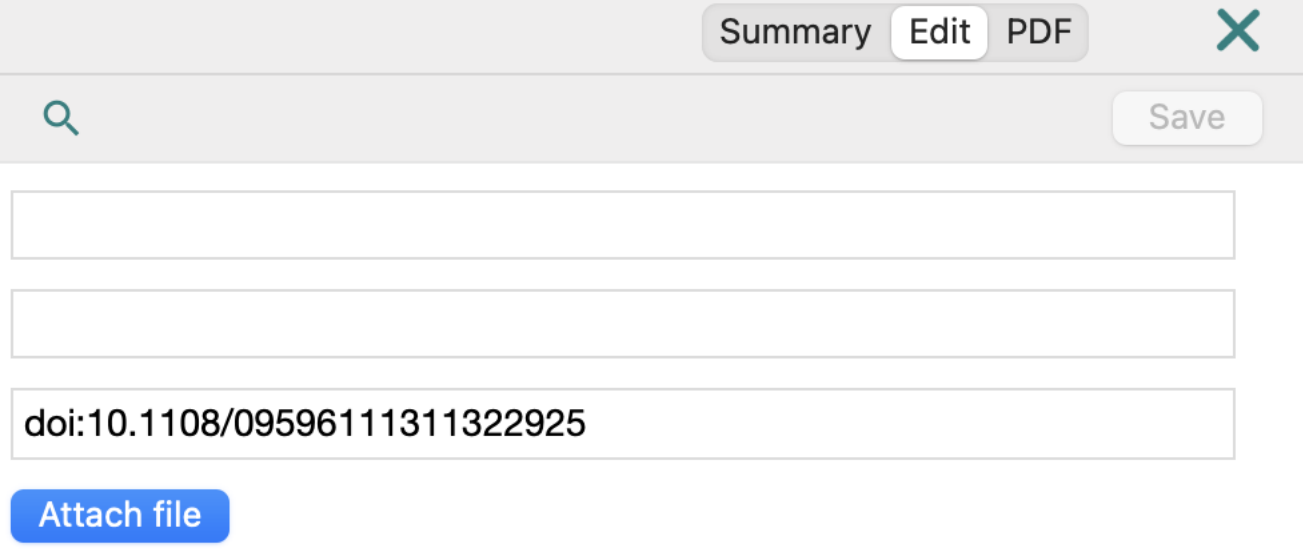

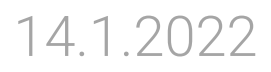

### Prenos podatkov o gradivu iz Umnika v <u>EndNote</u>

| leto izida                                                                    | ~    |            |                           |                                                        |            |                               |                                                                    |         |        |       |          |
|-------------------------------------------------------------------------------|------|------------|---------------------------|--------------------------------------------------------|------------|-------------------------------|--------------------------------------------------------------------|---------|--------|-------|----------|
| 1900                                                                          | 2022 | Kata       | alog UM                   | E-viri UM                                              |            |                               |                                                                    |         |        |       |          |
| od: 1900 😌 do: 2022                                                           |      |            | •                         |                                                        |            | 1                             | 2                                                                  | 34      | 5      | >     | » zade   |
|                                                                               |      | 1.         | 🛛 Daj na                  | a 'Mojo polico'                                        |            | al law                        | / int                                                              | ernati  | onal   | ?     |          |
| vrsta vsebine                                                                 | Q ~  | ~          | <b>99</b> Izvozi          | v Excel                                                |            | 1                             |                                                                    |         |        |       |          |
| <ul><li>znanstveni članek (2.995.142)</li><li>disertacija (542.281)</li></ul> |      |            | <b>99</b> Izvozi          | v RIS                                                  |            |                               |                                                                    |         |        |       |          |
| recenzija knjige (383.830)                                                    |      |            | 🖺 Shran                   | i iskanje                                              |            |                               |                                                                    |         |        |       |          |
| <b>članek iz splošne revije (357.49</b>                                       | 94)  | 2.<br>✓    | 🗘 Ustva                   | ri opozorilo (be                                       | ta)        | vel: The Structural Impact of |                                                                    |         |        |       |          |
| več (24) •••                                                                  |      |            | <b>ন</b> Naroč<br>iskanje | i se na RSS-vir i                                      | za to      | opean                         | law,                                                               | 2016, L | .etnik | : 35, | Številka |
|                                                                               |      |            |                           | Journal A                                              | Article, B | ook                           |                                                                    |         |        |       |          |
| naslov publikacije                                                            | Q ~  | 3.         |                           | egitimacy and                                          | d Legal    | ity in                        | Inte                                                               | ernatio | onal   | Law   | /        |
| the christian science                                                         |      | ~          | Bru                       | ope, Ste                                               | tephen J   |                               |                                                                    |         |        |       |          |
| monitor (195.540) $\Box$ the incruscion post (01.870)                         |      | 08/<br>eBc |                           |                                                        |            |                               |                                                                    |         |        |       |          |
| international affairs (40,100)                                                |      |            |                           | ·                                                      |            |                               |                                                                    |         |        |       |          |
| foreign affairs (41,200)                                                      |      |            | lt h<br>ena               | It has never been more in<br>enables and constrains in |            |                               | nportant to understand how international politics. By drawing toge |         |        |       |          |
| the american journal of                                                       |      |            | Ful                       | ler and the insig                                      | ghts of    | več                           |                                                                    |         |        |       | 0 0      |
| international law (40.544)                                                    |      |            |                           |                                                        |            |                               |                                                                    |         |        |       |          |
|                                                                               |      | Λ          | ~                         | Interne                                                | tional     |                               |                                                                    | Dala    | • *    |       |          |

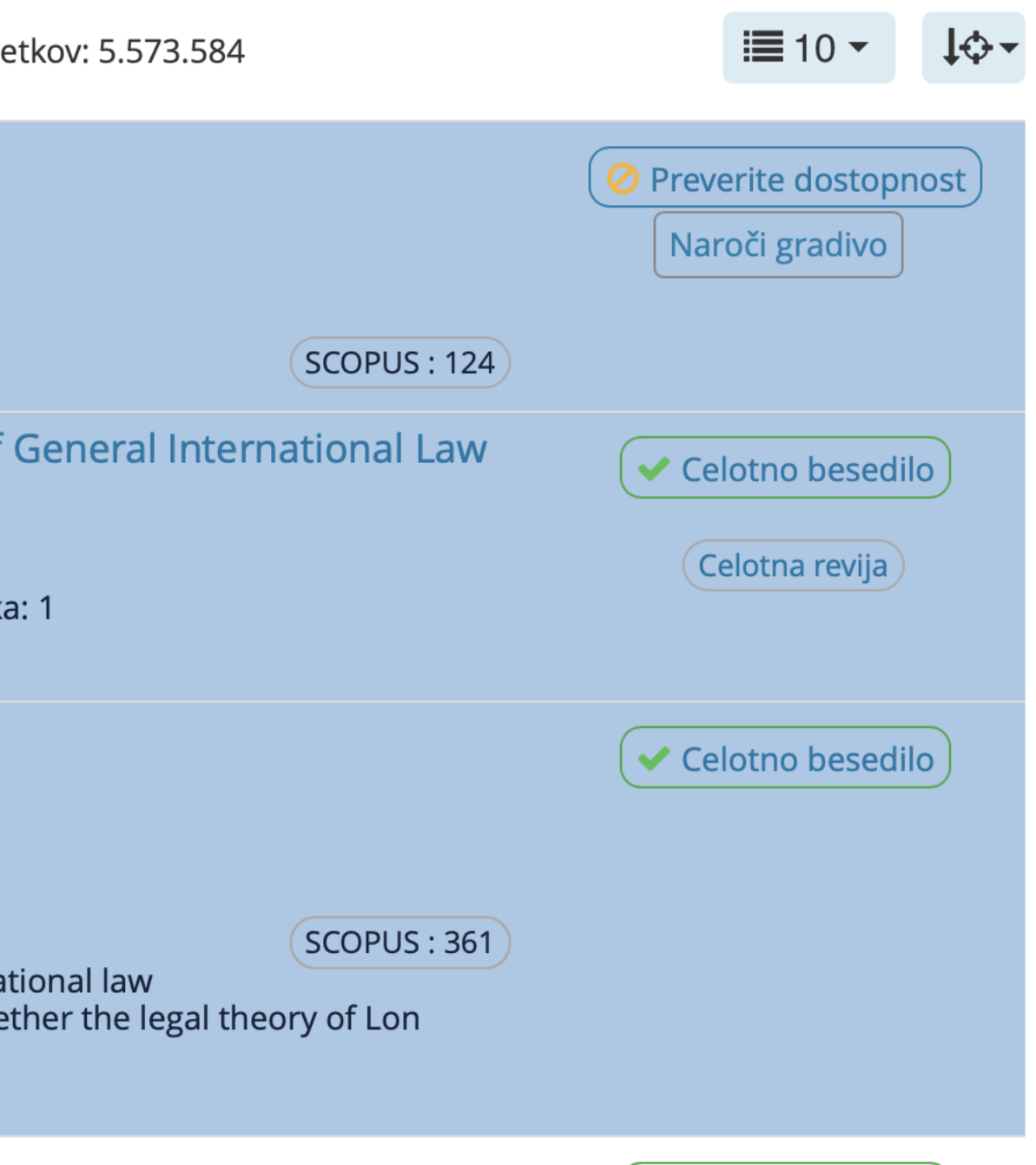

### Prenos podatkov o gradivu iz Umnika v EndNote

|   | 🛢 Baze COBISS 🗸 🛛 C                                                                                                    | <b>)</b> Novo i         | skanje                                           | 0 ~                            | E-viri/Katalogi ~                           | Seznam revij                             | Repozitoriji ~                          | Razisk. vodiči          | ~                                    | 🔺 Miloš 🗸                             | 👁 Tema            | ? Pomoč               |
|---|----------------------------------------------------------------------------------------------------|-------------------------|--------------------------------------------------|--------------------------------|---------------------------------------------|------------------------------------------|-----------------------------------------|-------------------------|--------------------------------------|---------------------------------------|-------------------|-----------------------|
|   | Način prijave:                                                                                                    | COBIS<br>Moja           | S: Milc<br>knjižnica (                           | )š Р. (<br>(cobiss             | št. člana: 20<br>AAI)                       | 078, knjižnic                            | a: UKM )                                |                         |                                      |                                       |                   |                       |
|   | Moje knjižnice                                                                                                    | Vse <b>4</b>            | 8 Splo                                           | ošno 1                         | Knjižničarstvo                              | Poizvedba 2                              | Primerjava 1                            | Dodaj po                | lico 🕇 Odstra                        | ni polico 🗙                           |                   |                       |
|   | 🗔 Moja polica                                                                                                    | :                       |                                                  |                                |                                             |                                          |                                         |                         |                                      |                                       |                   | 10 ▼                  |
|   | <b>Q</b> Moja iskanja                                                                                                   | × 02                    | značeno o<br>značeno iz                          | odstrani<br>zpiši na           | s police<br>zaslon                          |                                          |                                         |                         | Avtor                                | Vrsta<br>gradiva                      | Baza              | Moja<br>opomba        |
|   | <ul> <li>C Moja opozorila</li> <li>(beta)</li> <li>z možnostjo tiskanja</li> <li>Z Označeno pošlji po e-pošt</li> </ul> |                         |                                                  | al law in<br>e-pošti z's theor | the best of all pos<br>y of international l | sible worlds: An in<br>aw                | troduction to                           | Altwicker,<br>Tilmann   | Journal<br>Article,<br>Publication   | E-<br>VIRI                            | ø                 |                       |
|   | 📽 Nastavitve                                                                                                    | <b>99</b> Ozi<br>pregle | <b>99</b> Označeno izvozi v Excelovo preglednico |                                |                                             | rnational law: 201<br>centre for interna | 7 Cambridge inter<br>ational law annual | national law<br>lecture | Whitehall,<br>Deborah                | Journal<br>Article                    | E-<br>VIRI        | <b>B</b> <sup>1</sup> |
| ( | Uredi Moj profil COBISS                                                                                                 | → Pre                   | maceno iz                                        | drugo                          | slation –<br>polico lirectives              | The ultimate 'horr<br>& national impler  | endogram': Intern<br>nentation          | ational law,            | Boyes, Suzanne<br>J; Elliott, Michae | Journal<br>I Article,<br>Publication  | E-<br>VIRI<br>ion | <b>A</b>              |
|   |                                                                                                    | ~                       | 12.01.20                                         | )22 'C<br>ar                   | odification by Inte<br>n Interpreter of Int | rpretation': The International Law       | ternational Law Co                      | ommission as            | Azaria, Danae                        | Journal<br>Article                    | E-<br>VIRI        | ø                     |
|   |                                                                                                    | ~                       | 12.01.20                                         | )22 Co                         | omparative Interna<br>essons from the In    | ational Law Within<br>ternational Law Co | , Not Against, Inte<br>ommission        | rnational Law:          | Forteau, Mathia                      | is Journal<br>Article,<br>Publication | E-<br>VIRI        | <b>A</b>              |
|   |                                                                                                    | ~                       | 12.01.20                                         | )22 Le                         | egitimacy and Lega                          | lity in Internation                      | al Law                                  |                         | Brunnée, Jutta;<br>Toope, Stephen    | eBook, Boo<br>J                       | ok E-<br>VIRI     | <b>A</b>              |
|   |                                                                                                    | ~                       | 12.01.20                                         | )22 Is                         | international law                           | nternational?                            |                                         |                         | Roberts, Anthea                      | a Book                                | E-<br>VIRI        | Ø                     |

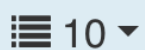

2022

### Prenos podatkov iz Science Direct v EndNote

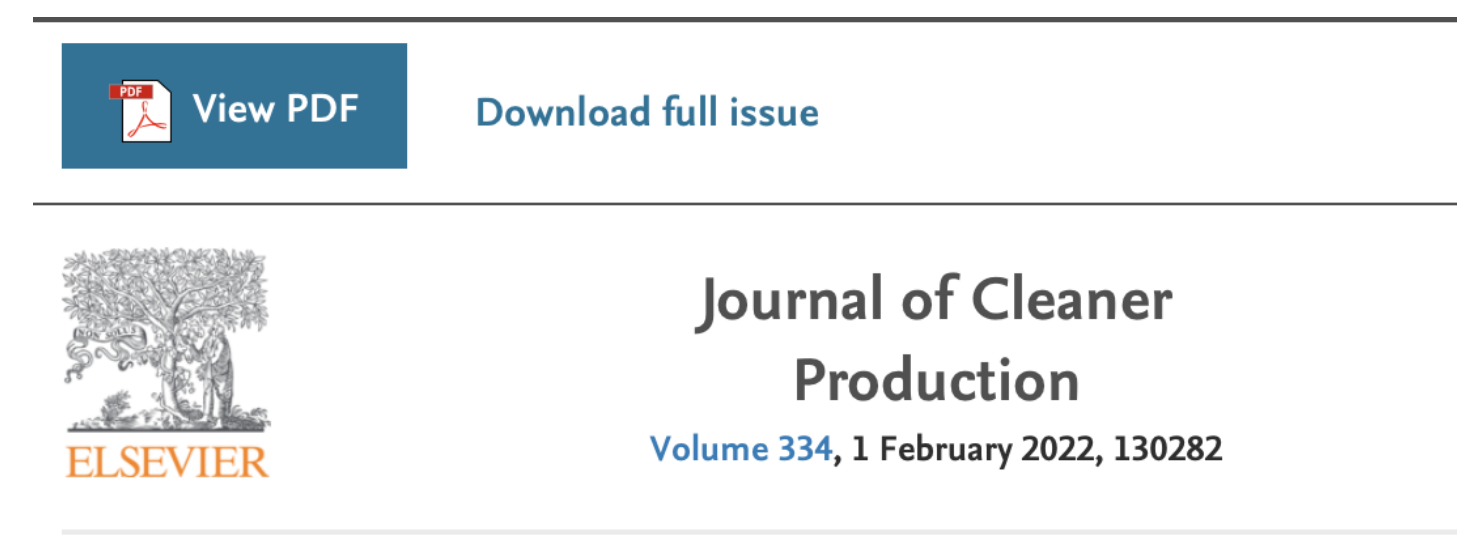

### A geospatial approach for addressing long-term solid waste management issues: Extracting value from waste

Jay R.S. Doorga <sup>a</sup>  $\stackrel{\circ}{\sim}$   $\stackrel{\boxtimes}{\sim}$ , Soonil D.D.V. Rughooputh <sup>b</sup>, Sum Yue Chung <sup>c</sup>, Alexis McGivern <sup>c</sup>

Show more 🗸

😪 Share 🌖 Cite

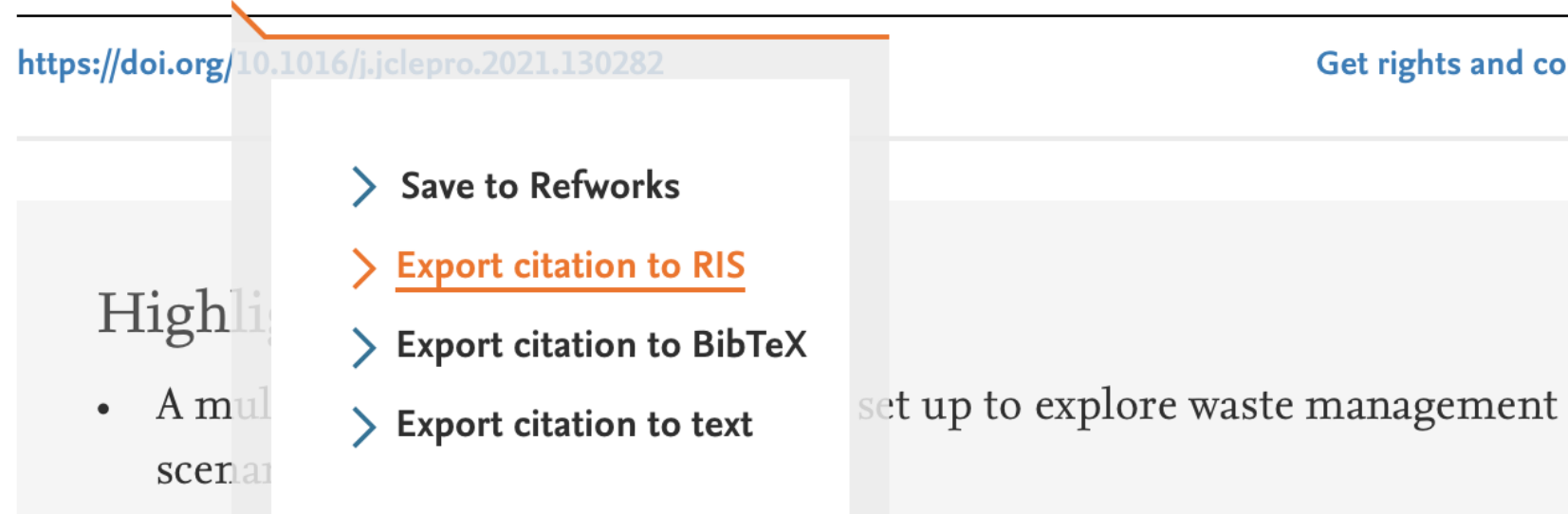

Optimum sites for an incineration and a combined landfill and ٠ compositing plant are revealed

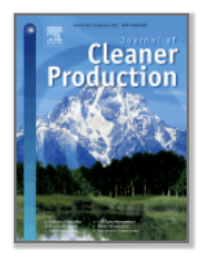

Get rights and content

### Prenos podatkov o gradivu iz Google <u>Učenjaka v EndNote</u>

### 

| Settings                                                          |                                                                                                    |                |
|-------------------------------------------------------------------|----------------------------------------------------------------------------------------------------|----------------|
| Search results<br>Languages<br>Library links<br>Account<br>Button | <ul> <li>Collections</li> <li>Search articles ( include patents</li> <li>Search case law.</li> </ul> | 5).            |
|                                                                   | Results per page                                                                                     | ults) provides |
|                                                                   | Where results open Open each selected result in a new                                                | v browser win  |
|                                                                   | <b>Bibliography manager</b> On't show any citation import links                                      | 5.             |
|                                                                   | Show links to import citations into                                                                  | BibTeX         |
|                                                                   |                                                                                                    | EndNote        |
|                                                                   |                                                                                                    | RefMan         |

s the fastest results.

ndow

RefWorks

### Prenos podatkov o gradivu i <u>Učenjaka v EndNote</u>

 $\equiv$  Google Scholar

international law

Articles

About 2.080.000 results (0,03 sec)

### Any time

Since 2022 Since 2021 Since 2018 Custom range...

### Sort by relevance

Sort by date

### Any type

**Review articles** 

include patents

include citations

Create alert

### [BOOK] The limits of international law

JL Goldsmith, EA Posner - 2005 - books.google.com

International law is much debated and discussed, but poorly understood. Does international law matter, or do states regularly violate it with impunity? If international law is of no importance, then why do states devote so much energy to negotiating treaties and providing ...  $\therefore$  Save  $\Im$  Cite Cited by 2366 Related articles All 8 versions Import into EndNote

### [BOOK] International law in theory and practice

### O Schachter - 1991 - brill.com

'... Schachter distills the normative essence of **international law**. He defends normativity in the best possible fashion, by demonstrating the existence of norms that he captures, catalogs, analyzes, criticizes and projects in a most engaging fashion. His treatise deduces ...  $\therefore$  Save  $\overline{99}$  Cite Cited by 1506 Related articles Import into EndNote

### [BOOK] International law and the environment

PW Birnie, AE Boyle, C Redgwell - 2009 - books.google.com

As conservation of the environment plays an increasingly important role within society, International Law and the Environment continues to be the essential read for students and practitioners alike. International Law and the Environment, while remaining rooted within the ... Save 59 Cite Cited by 3258 Related articles All 10 versions Import into EndNote \$\$\$

### International law as part of our law

HH Koh - American Journal of International Law, 2004 - cambridge.org

What did the United States Supreme Court mean when it famously said, "International law is part of our law, and must be ascertained and administered by the courts of justice of appropriate jurisdiction, as often as questions of right depending upon it are duly presented ...  $\therefore$  Save  $\overline{99}$  Cite Cited by 522 Related articles All 9 versions Import into EndNote

| z guuyie | Ζ | G | 0 | 0 | g | I e |
|----------|---|---|---|---|---|-----|
|----------|---|---|---|---|---|-----|

Q

| [PDF] | angelfire.com |  |
|-------|---------------|--|

[PDF] jstor.org Celotno besedilo@UM

🛱 Get ToC

- aplikacija za delo z znanstvenimi revijami -
- tablice, mobilni telefoni, namizni računalniki \_

- IOS, Android https://browzine.com/

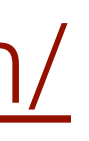

## BrowZine

BrowZine Library My Bookshelf 167 My Articles

### ACCESS PROVIDED BY

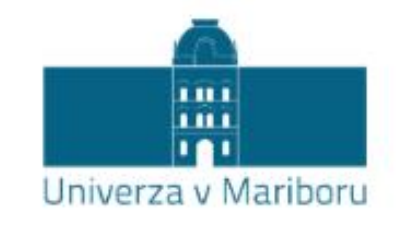

### FIND JOURNAL BY TITLE, SUBJECT, OR ISSN

|                                    | Q |
|------------------------------------|---|
| BROWSE SUBJECTS                    |   |
| Arts and Humanities                | ē |
| Biological Sciences                | Ē |
| Biomedical and Health Sciences     | ō |
| Business and Economics             | ē |
| Earth and Environmental Sciences   | ē |
| Engineering and Technology         | ē |
| History                            | ō |
| Law and Legal Studies              | ē |
| Mathematics and Statistics         | ē |
| he we sill is a sourtable Doligion | - |

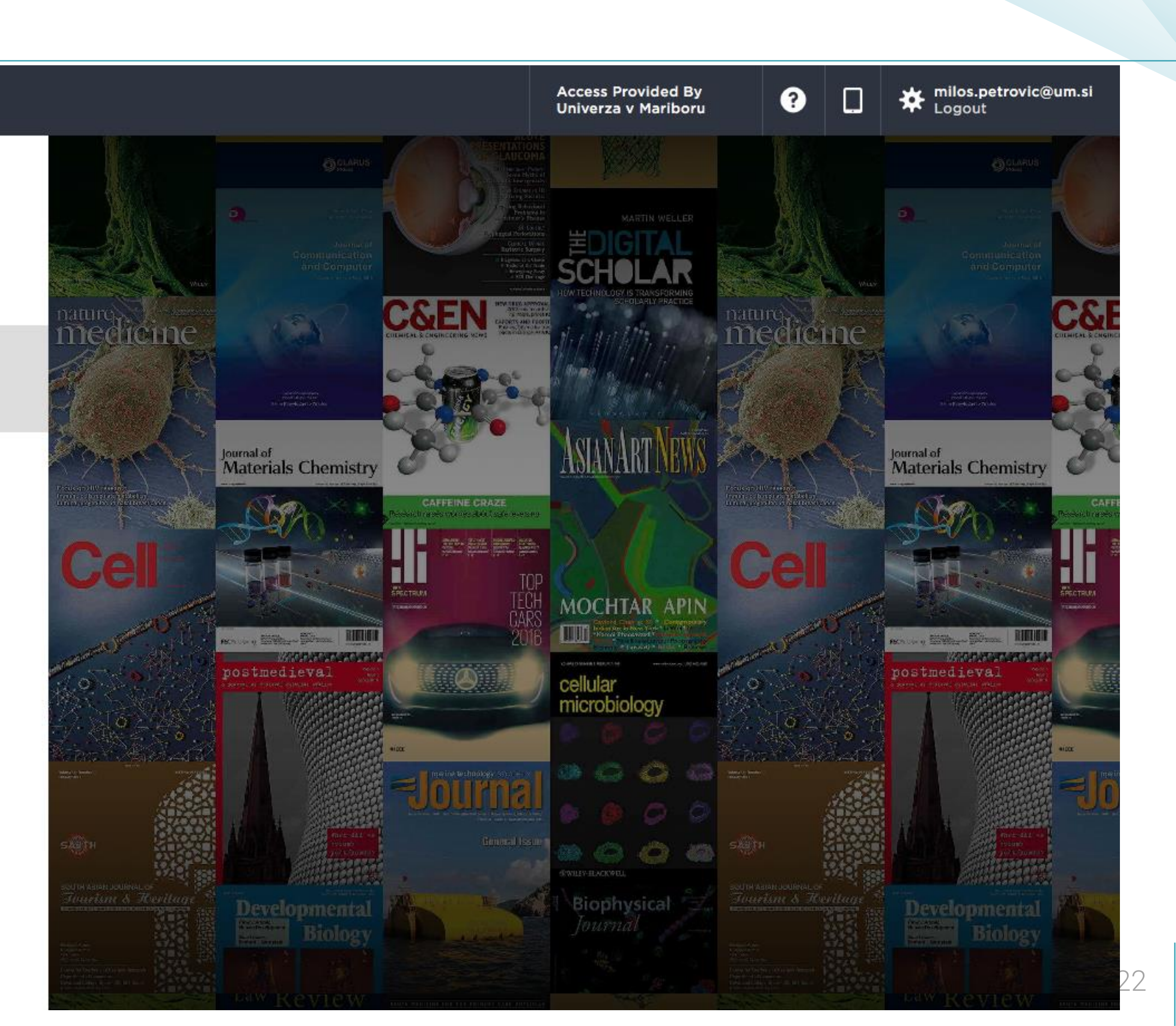

Open "www.ukm.um.si" in a new tab Religion

>

| ς. | Chai | ige | Sub | ject |  |
|----|------|-----|-----|------|--|
|    |      |     |     |      |  |
|    |      |     |     |      |  |

/ Change Cubicat

### **Business and Economics**

CATEGORIES

All Journals

**Business** 

**Economics** 

Marketing and Sales

### **Business**

All Journals

Accounting

**Business Administration and** Management

**Business Communication** 

**Business Education** 

**Business Ethics and Public** Responsibility

**E**-Commerce

Entrepreneurship and Small **Business** 

>

**Finance and Insurance** 

Hospitality and Tourism

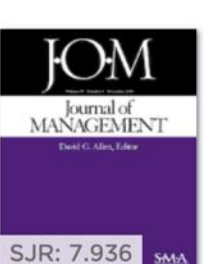

Journal of

Management

Business

Insights

SJR: 1.322

Journal of

**Business** 

Venturing

The Journal of ENTREPRENEURSHIP

SJR: 0.405

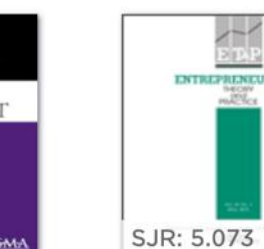

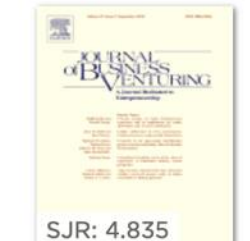

Journal of

**Business** 

Entrepreneursh Theory and Practice

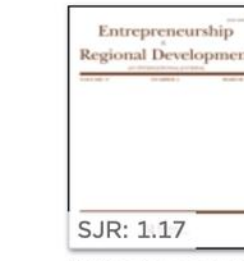

Entrepreneursh & Regional Development

The

International

Journal of

SJR: Unranked

International

Journal of

Innovation

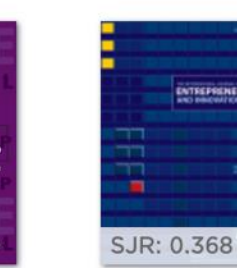

Journal of Entrepreneursh

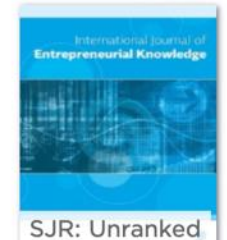

International Journal of Entrepreneurial

SJR: 1.052 International Entrepreneursh and

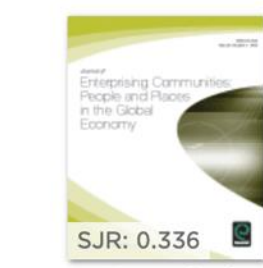

Journal of Enterprising Communities:

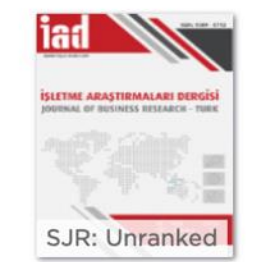

Isletme Arastırmaları Dergisi

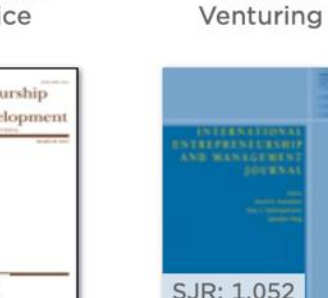

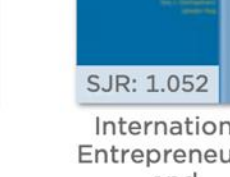

Access Provided By Univerza v Mariboru

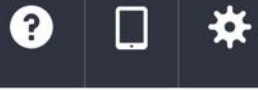

### International Small Business Journal SJR: 1.987 \_\_\_\_

International Small Business Journal

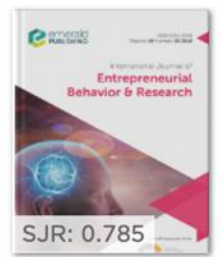

International Journal of Entrepreneurial

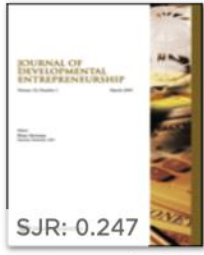

Journal of Developmental Entrepreneursh

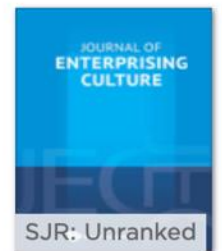

Journal of Enterprising Culture

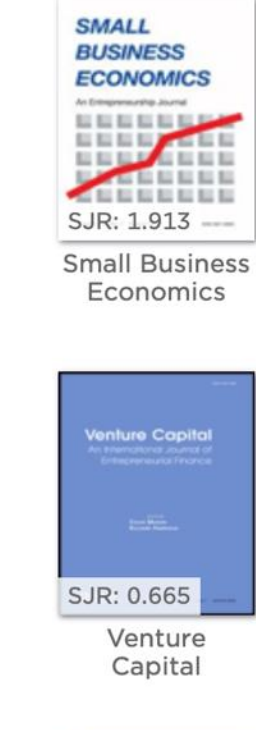

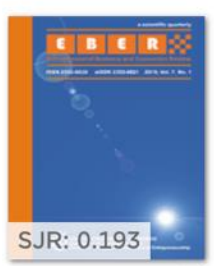

Entrepreneurial **Business** and Economics

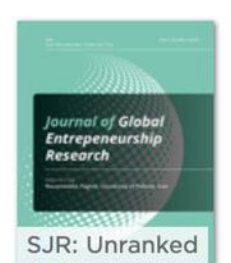

Journal of Global Entrepreneursh

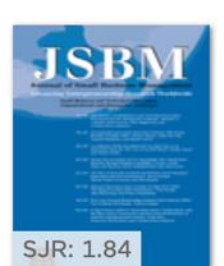

Journal of Small Business Management

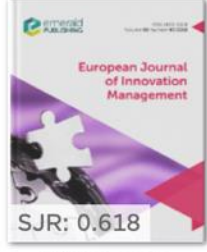

European Journal of Innovation

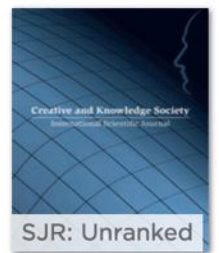

Creative and Knowledge Society

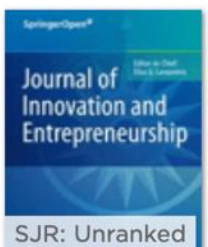

Journal of Innovation and Entrepreneursh

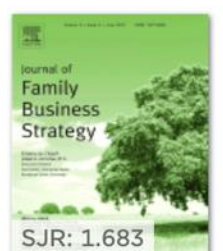

SORT A-Z / JOURNAL RANK

Journal of Family **Business** 

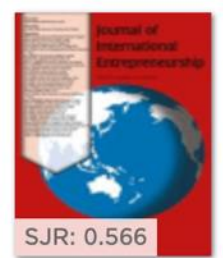

Journal of International Entrepreneursh

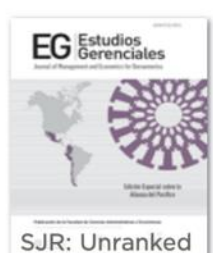

Estudios gerenciales

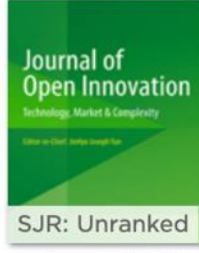

Journal of Open Innovation

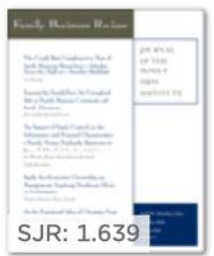

Family **Business** Review

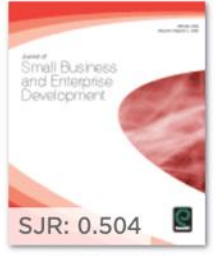

Journal of Small Business and Enterprise

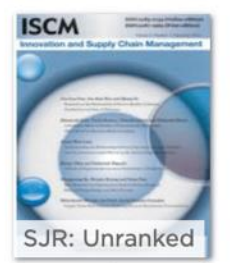

Innovation and Supply Chain Management

| ku             |
|----------------|
| MANAJEMEN      |
| DAN            |
| KEWIRAUSAHAAN  |
| S IP: Upranked |

Jurnal Manajemen Dan

14.1.2022

## Moje police

My Bookshelf (139) BrowZine Library My Articles Družbene vede My Bookshelf Družbene vede 110 > Sociologija – Sociologija – Sociologija in pravo **@**~ – Polica 3 Polica 4 SSQ 3 Ekonomija in management Social Science The Australian Ekonomija Quarterly Library Journal Polica 2 Polica 3 Sociologija in pravo Polica 4 Strojništvo 24 3 1 HБГ THEORY and SOCIETY - Splošne European Journal *of* Renewal and Critique in Social Theory Polica 2 Social Theory Volume 16 Number 1 Polica 3 Chevrope SIGE Publications International April 3 Polica 4 European Theory and 2 Pravo Journal of Society Social Theory - Obvezne revije Polica 2 Polica 3 Polica 3 Polica 4

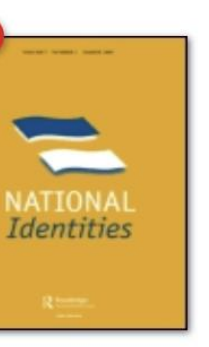

National Identities

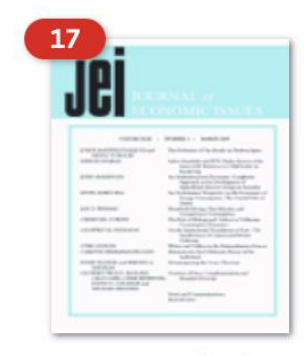

Journal of Economic Issues

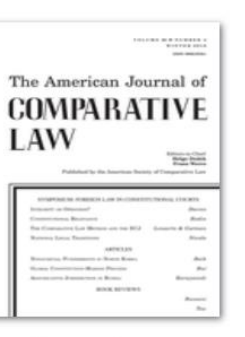

American Journal of Comparative

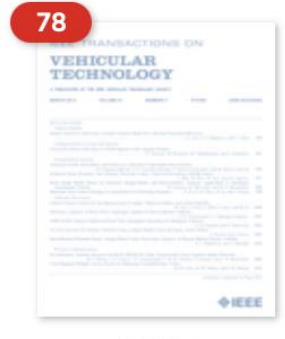

IEEE Transactions on Vehicular

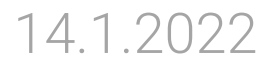

## Moji članki

BrowZine Library My Bookshelf (139)

**My Articles** 

### My Articles

| CREATE NEW COLLECTION |    | $\Big)$ |
|-----------------------|----|---------|
| Strojništvo           | 2  |         |
| Pravo                 | 3  |         |
| Knjižnicarstvo        | 6  |         |
| FERI                  | 1  |         |
| Družboslovje          | 2  |         |
| Splošno               | 16 | >       |
| COLLECTIONS           |    |         |

### Splošno

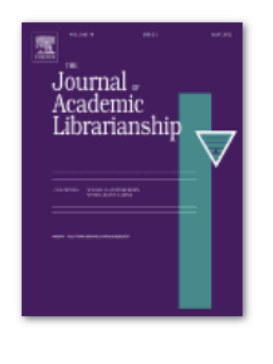

Å

S

S

Rethinking romance: An argument for adding the genre to the popular shelf The Journal of Academic Librarianship VOL. 46 ISSUE 2 - P. 102100 - 2020 - Jansen, Annie Saved to: Splošno

 $\infty^{\circ}$ 

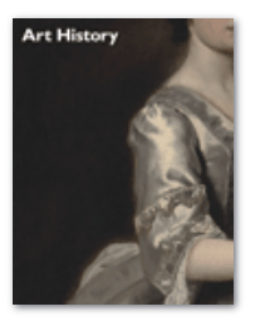

Ornament in the Kitchen Garden: The Pea as Motif for Goldsmithing in the France of Louis XIII Art History VOL. 40 ISSUE 5 - PP. 964-993 - 2017 - Knowles, Marika Takanishi Saved to: Družboslovje, Splošno

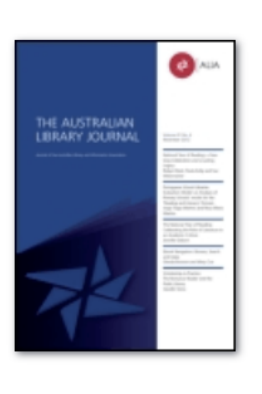

The future of LIS education in Australia and New Zealand The Australian Library Journal VOL. 65 ISSUE 4 - PP. 249-250 - 2016 - Weatherburn, Jaye Saved to: Knjižnicarstvo, Splošno

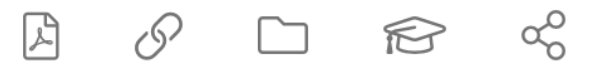

## BrowZine

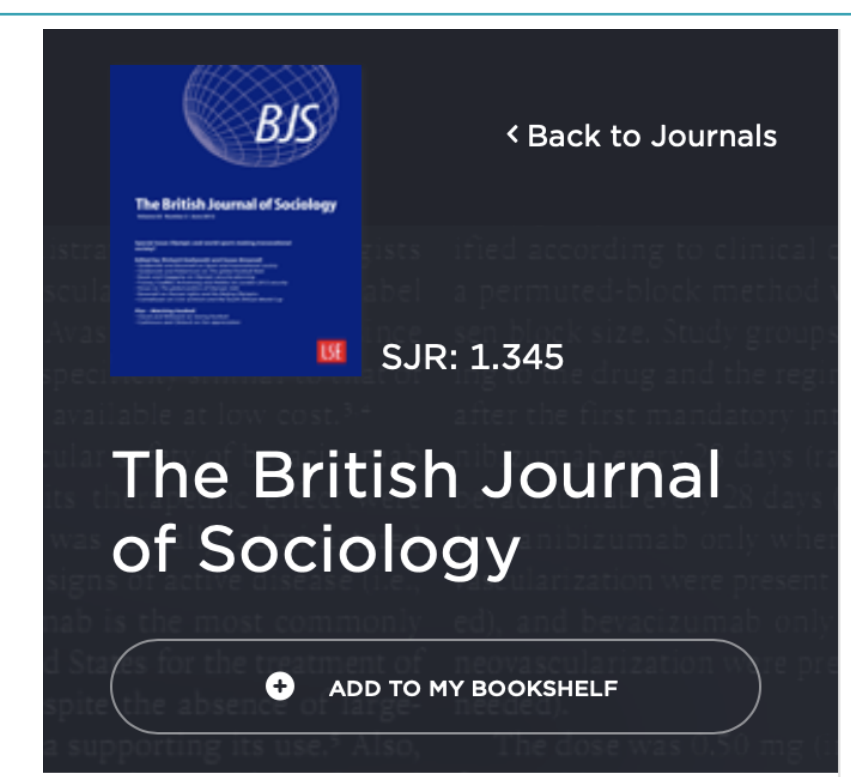

### NEW ARTICLES

### **Articles in Press**

### JOURNAL ISSUES

| 2021 | > | Vol 72 Issue 5 | > |
|------|---|----------------|---|
| 2020 |   | Vol 72 Issue 4 |   |
| 2019 |   | Vol 72 Issue 3 |   |
| 2018 |   | Vol 72 Issue 2 |   |
| 2017 |   | Vol 72 Issue 1 |   |
| 2016 |   |                |   |
| 2015 |   |                |   |
| 2014 |   |                |   |
| 2013 |   |                |   |
| 2012 |   |                |   |
| 2011 |   |                |   |

### 2021 Vol. 72 Issue 5

### **Issue Information - Toc**

pp. 1165-1166

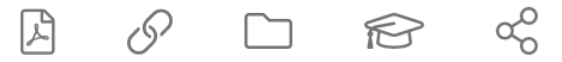

### Felt deficits in time with children: Individual and contextual factors across 27 European countries

pp. 1168-1199 - Berghammer, Caroline; Milkie, Melissa A.

A sizeable portion of parents say they lack time with children-an important social problem given that time strains parenting beyond the individual level, we provide a contextual-level window onto mothers' and fathers' time strair analyze whether parents feel they spend enough time caring for their children using multilevel models. We first ot

| A C                    | 2                             | R        | <i>∞</i> 0 |  |  |
|------------------------|-------------------------------|----------|------------|--|--|
| How (no                | ot) to feed y                 | Zot      | ero        |  |  |
| pp. 1200               | <b>-1213</b> - Kar            | Me       | ndeley     |  |  |
| This stud              | ly unpacks h                  | BibTeX   |            |  |  |
| parenting<br>Iongitudi | g studies and<br>nal and ethn | RefWorks |            |  |  |
|                        |                               | End      | dnote RIS  |  |  |
| ۍ<br>اگ                | 2                             | Cita     | avi RIS    |  |  |
| "It's har              | d to becom                    | Uni      | versal RIS |  |  |

pp. 1214-1228 - Yopo Díaz, Martina

The delay of childbearing is one of the most prominent transformations of contemporary fertility and reproductive postponing motherhood and having children later in life. Drawing on 24 life story interviews with women from San in which women postpone childbearing to enable becoming "good" mothers. In a context in which social fertility

### analysis of food parenting practices

ndings and practices of "good feeding" in families with yc sing a wide range of processes including cooking, shoppin buth-east of England over the course of two years. The ana

 $\checkmark$ 

### v of postponing motherhood in neoliberal Chile

## Ročni vnos podatkov

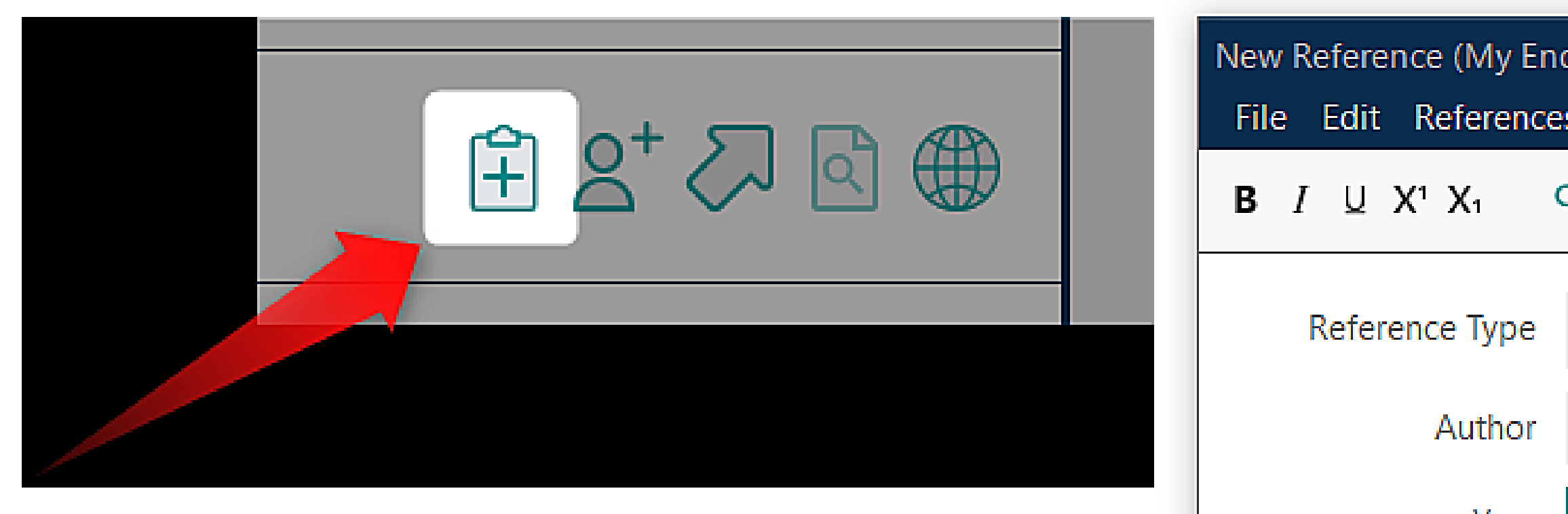

Odpre se novo okno s praznimi polji, ki jih izpolnimo s podatki o našem gradivu. Pomembno je, da izberete najprimernejši tip gradiva (reference type), saj je od tega odvisen tudi pravilen prikaz citata v vašem dokumentu.

Year Title Series Editor Series Title Place Published

| dNote Libra | ry.enl)   |       |        |      | × |
|-------------|-----------|-------|--------|------|---|
| s Groups    | Library   | Tools | Window | Help |   |
| ર           |           |       |        | Save |   |
| Book        |           |       |        | ~    | ^ |
| Wachter-B   | oettcher, | Sara  |        |      |   |
| 2017        |           |       |        |      |   |
| Technically | / wrong   |       |        |      |   |
|             |           |       |        |      |   |
|             |           |       |        |      |   |
|             |           |       |        |      |   |

## Vtičnik Cite while you write

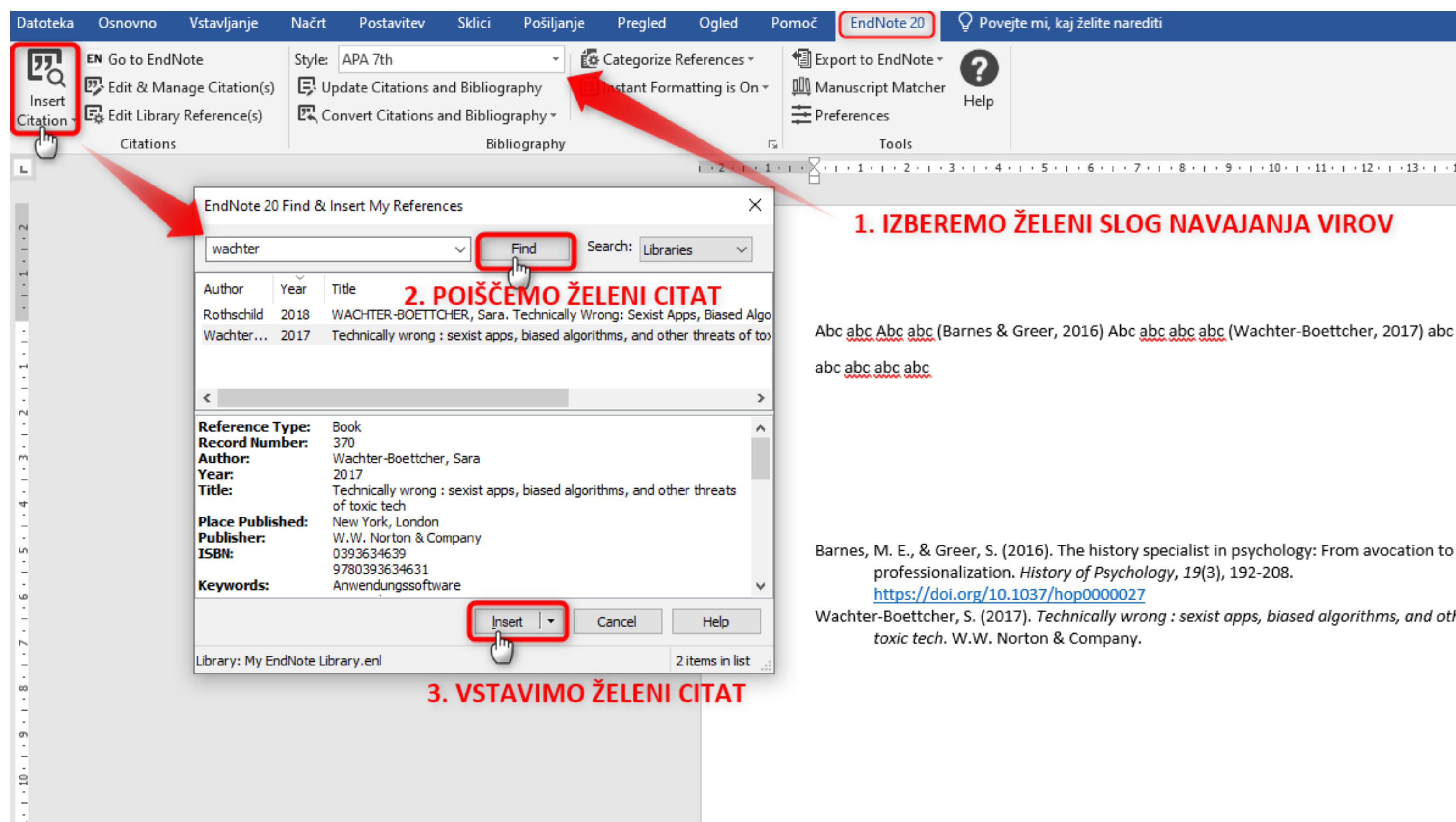

· · 2 · · · 1 · · · ∑ · · · 1 · · · 2 · · · 3 · · · 4 · · · 5 · · · 6 · · · 7 · · · 8 · · · 9 · · · 10 · · · 11 · · · 12 · · · 13 · · · 14 · · · 15 · · · △ ·

### 1. IZBEREMO ŽELENI SLOG NAVAJANJA VIROV

Abc abc Abc abc (Barnes & Greer, 2016) Abc abc abc abc (Wachter-Boettcher, 2017) abc abc

Wachter-Boettcher, S. (2017). Technically wrong : sexist apps, biased algorithms, and other threats of

## Vtičnik Cite while you write

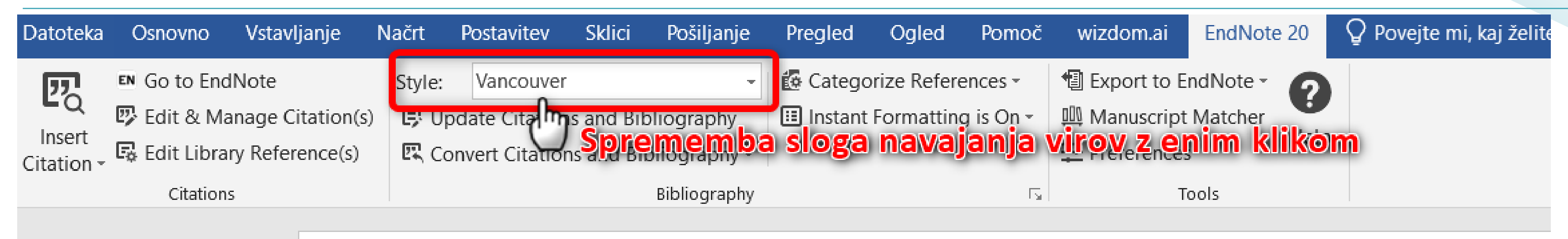

Abc abc abc abc (1) abc abc abc abc (2) abc abc Abc abc abc abc

Barnes ME, Greer S. The history specialist in psychology: From avocation to 1. professionalization. History of Psychology. 2016;19(3):192-208. Wachter-Boettcher S. Technically wrong : sexist apps, biased algorithms, and other threats of 2. toxic tech. New York, London: W.W. Norton & Company; 2017.

## Vtičnik Cite while you write

| Datoteka             | Osnovno      | Vstavljanje     | Načrt  | Postavitev     | Sklici                   | Pošiljanje                                                     | Pregled                                                                                        | Ogled                                          | Pomoč     | ś wizdom.ai                                                            | EndNot    |
|----------------------|--------------|-----------------|--------|----------------|--------------------------|----------------------------------------------------------------|------------------------------------------------------------------------------------------------|------------------------------------------------|-----------|------------------------------------------------------------------------|-----------|
| 20                   | EN Go to End | Note            | Style: | APA 7th        | as and Dib               |                                                                | Catego                                                                                         | orize Refere                                   | ences *   | Export to E                                                            | ndNote -  |
| Insert<br>Citation - | Edit & Ma    | ry Reference(s) |        | onvert Citatio | ns and Bib<br>ns and Bib | oliography +                                                   | instant.                                                                                       | ronnatting                                     | y is On * |                                                                        | s         |
|                      | Citations    | 5               |        |                |                          | Bibliography                                                   |                                                                                                |                                                | ۲.        | т                                                                      | ools      |
|                      |              |                 |        |                | Er<br>Ci<br>(B           | ndNote 20 E<br>itation<br>arnes & Gree<br>Ban<br>/achter-Boett | Abc abc a<br>dit & Manage<br>r, 2016, p. 2)<br>nes, 2016 #50<br>tcher, 2017)<br>chter-Boettche | bc abc ab<br>e Citations<br>0@2 1<br>er, 201 1 | count I   | es & Greer, 203<br>Library<br>My EndNote Library<br>My EndNote Library | L6, p. 2) |
|                      |              |                 |        |                | <                        |                                                                |                                                                                                |                                                |           |                                                                        |           |
|                      |              |                 |        |                | E                        | dit Citation                                                   | Reference                                                                                      |                                                |           |                                                                        |           |
|                      |              |                 |        |                |                          | Formatting:                                                    | Default                                                                                        |                                                | ~         |                                                                        |           |
|                      |              |                 |        |                | 1                        | Prefix:                                                        |                                                                                                |                                                |           |                                                                        |           |
|                      |              |                 |        |                |                          | Suffix:                                                        |                                                                                                |                                                |           |                                                                        |           |
|                      |              |                 |        |                |                          | Pages: 2                                                       |                                                                                                |                                                |           |                                                                        |           |

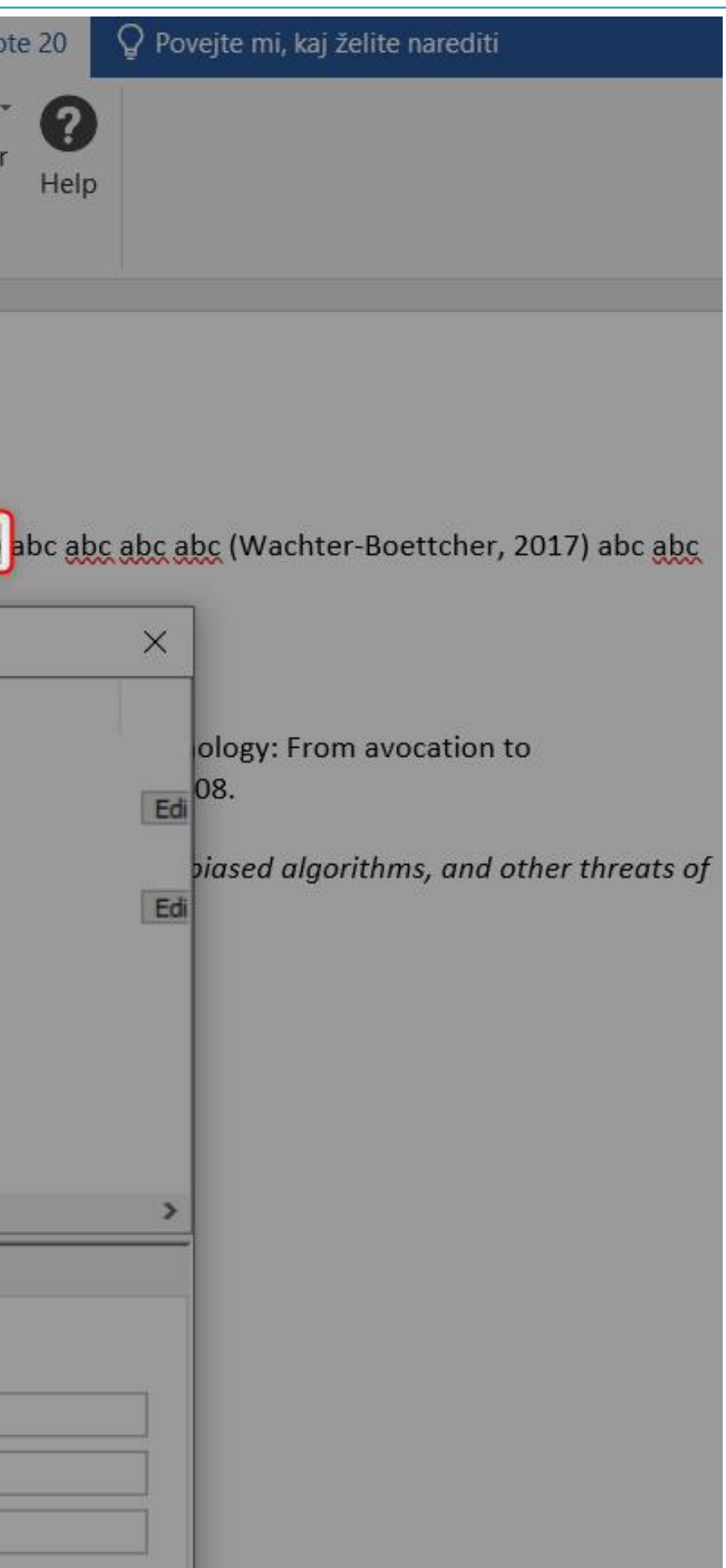

### Vtičnik Cite while you write-PowerPoint

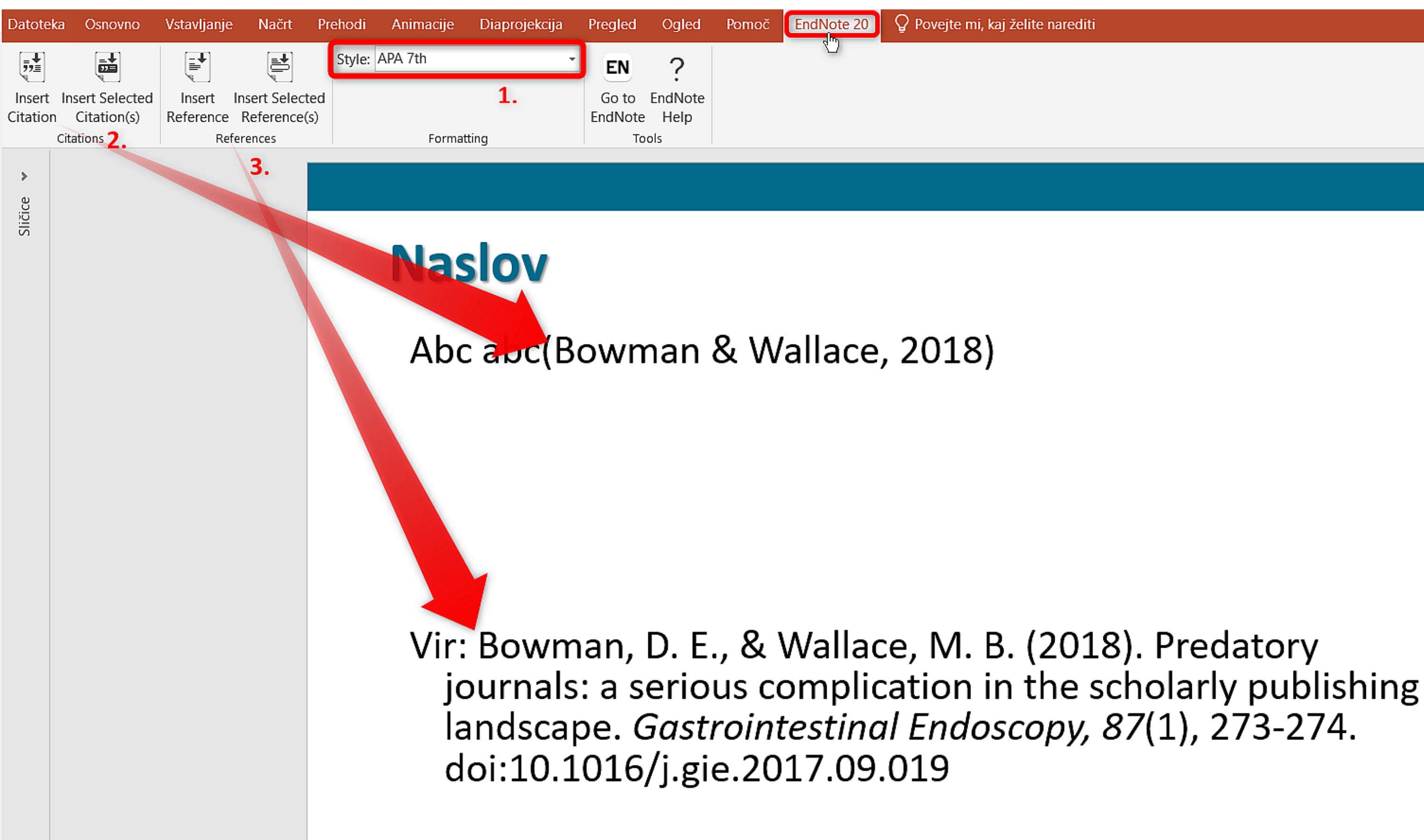

-

I = T.  $I = Z \cup Z Z$ 

## Anotirana bibliografija

|                | 📋 Jiaquan, 2020                                                                          | #1262 Summary Edit                                                                                                    |
|----------------|------------------------------------------------------------------------------------------|----------------------------------------------------------------------------------------------------|
|                | $\mathbf{B}  I  \sqcup  X^1  X_1$                                                        | Q                                                                                                    |
|                |                                                                                          |                                                                                                    |
|                | Reference Type                                                                           | Journal Article                                                                                                    |
|                | Author                                                                                   | Jiaquan, I. P. Law                                                                                                    |
|                | Year                                                                                     | 2020                                                                                                    |
|                | Title                                                                                    | What are the challenges involved in translation?                                                                                                    |
|                | Journal                                                                                  | Managing Intellectual Property                                                                                                    |
|                | Publisher                                                                                | Euromoney Institutional Investor PLC                                                                                                    |
|                |                                                                                          |                                                                                                    |
| Abstract       | Mark Weifeng Lin of Jiaquan<br>relating to grammar, termino                              | examines the issues that can arise during patent translation,<br>logy and fluency, and suggests ways to overcome these cha                                                                      |
| Notes          |                                                                                          |                                                                                                    |
| 1000           |                                                                                          |                                                                                                    |
| Research Notes | Lastni zapiski"Lorem ipsun<br>labore et dolore magna aliqu<br>aliquip ex ea commodo cons | n dolor sit amet, consectetur adipiscing elit, sed do eiusmod<br>a. Ut enim ad minim veniam, quis nostrud exercitation ullam<br>equat. Duis aute irure dolor in reprehenderit in voluptate veli |

mollit anim id est laborum."

| on, for example those |
|-----------------------|
| challenges.           |

od tempor incididunt ut amco laboris nisi ut velit esse cillum dolore eu fugiat nulla pariatur. Excepteur sint occaecat cupidatat non proident, sunt in culpa qui officia deserunt

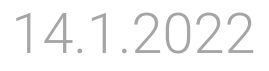

## Anotirana bibliografija

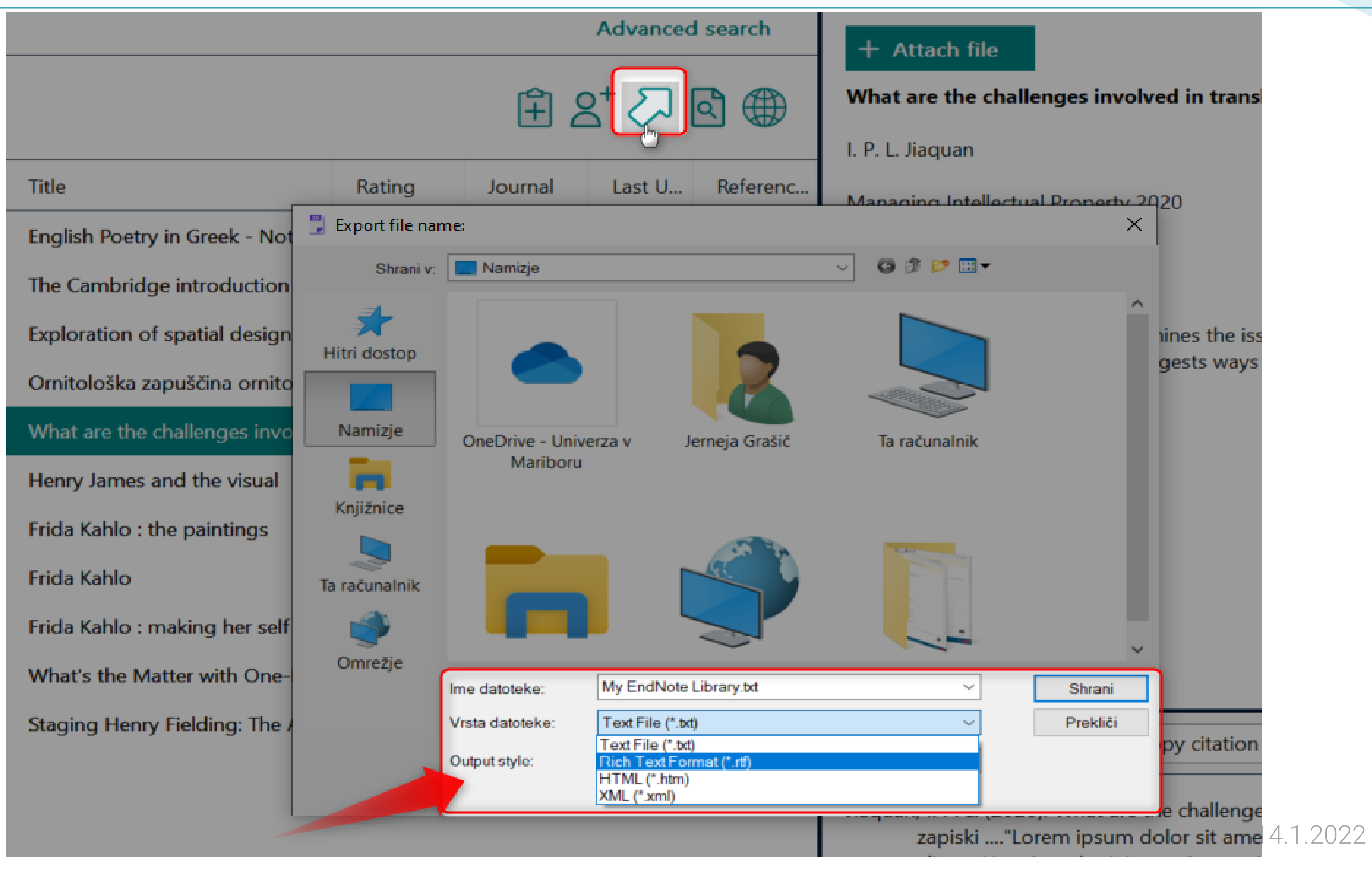

APA 7th-Annotated 💙

## Anotirana bibliografija

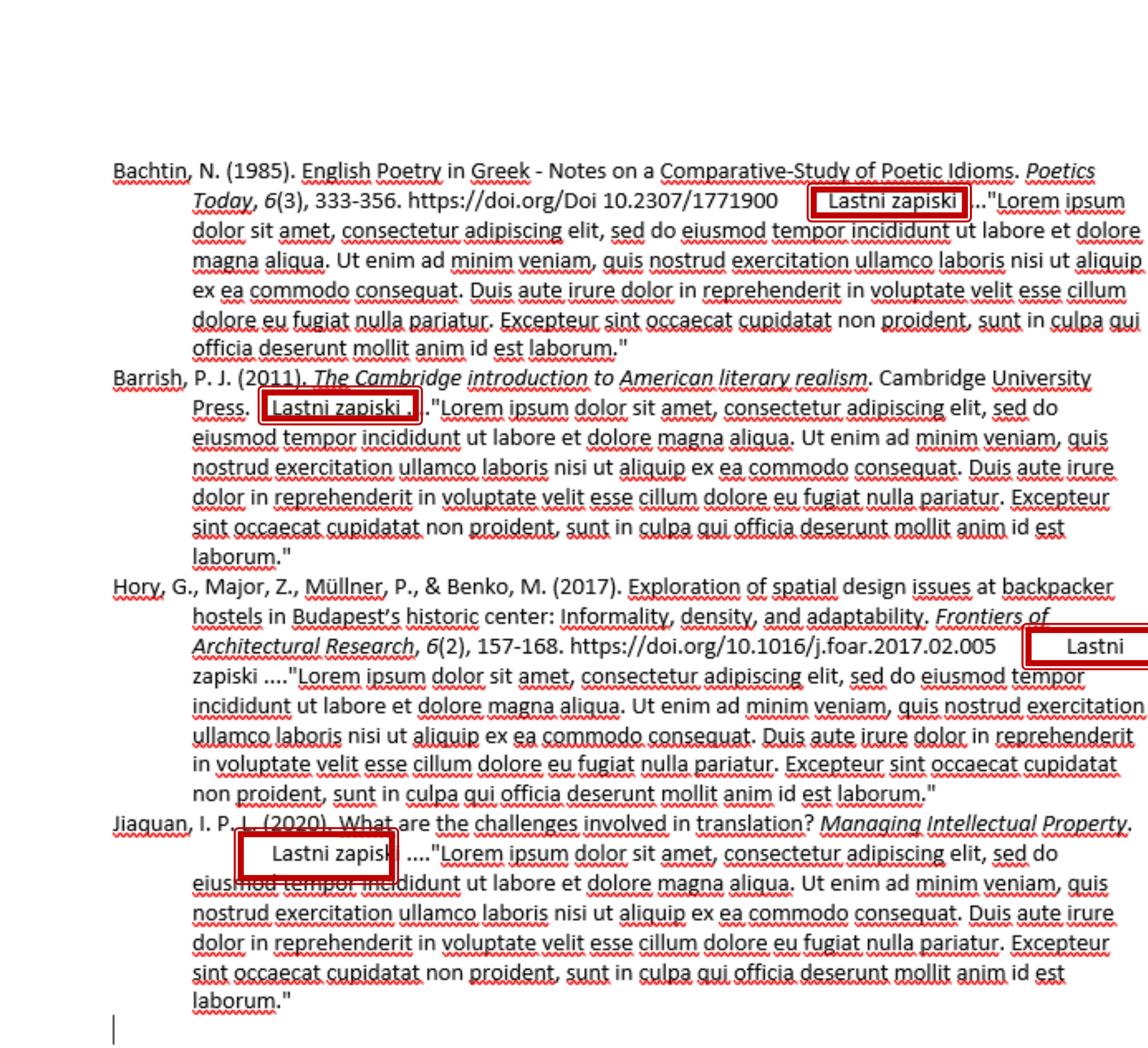

Lastni

## Funkcija Match

### Find the Best Fit Journals for your Manuscript Powered By Web of Science

### **Enter your Manuscript Details:**

### \*Title:

The University of Maribor Library Digital Repository

### \*Abstract:

Purpose: Paper presents a portal for browsing the University of Maribor Library (UML) digitised materials. The outline and contents design of the UML Digital Repository (DR UKM) as well as the software platform and the technical solutions are presented. The thematic collections for promotion of Maribor and Stajerska cultural heritage are emphasized. An emphasis is put on the presentation of the metadata scheme, in which the metadata for DR UKM are consistent with the COMARC/B format. Usage and licence information are also provided. The article stresses the repository's usability, as the digitised materials are available for different public and different purposes, like teaching, research or simply browsing. Methodology/approach: After examining good practice examples and due to the necessity of providing the UML materials also in digitised form, we decided to establish the DR UKM. An outline and contents design were prepared, collections to be digitised were selected, the software platform, the interface, and the metadata scheme, which enables connectivity with other systems in open access, were prepared. Results: A portal for browsing the UML digitised materials with the emphasis on open access to cultural heritage, which can be connected to other digital repositories, was established. With the DR UKM the UML contributes to shaping the virtual world of knowledge; with digitising precious cultural heritage of the university, the city and the region it ensures a wide access to cultural goods. Originality/practical implications: The DR UKM was built by the University of Maribor professionals' own knowledge. It offers a wider accessibility and it protects rare and antiquarian materials 24/7; it also enables cooperation among libraries on the national and local level. Exchange of information and digitised objects as well as their searching are simplified.

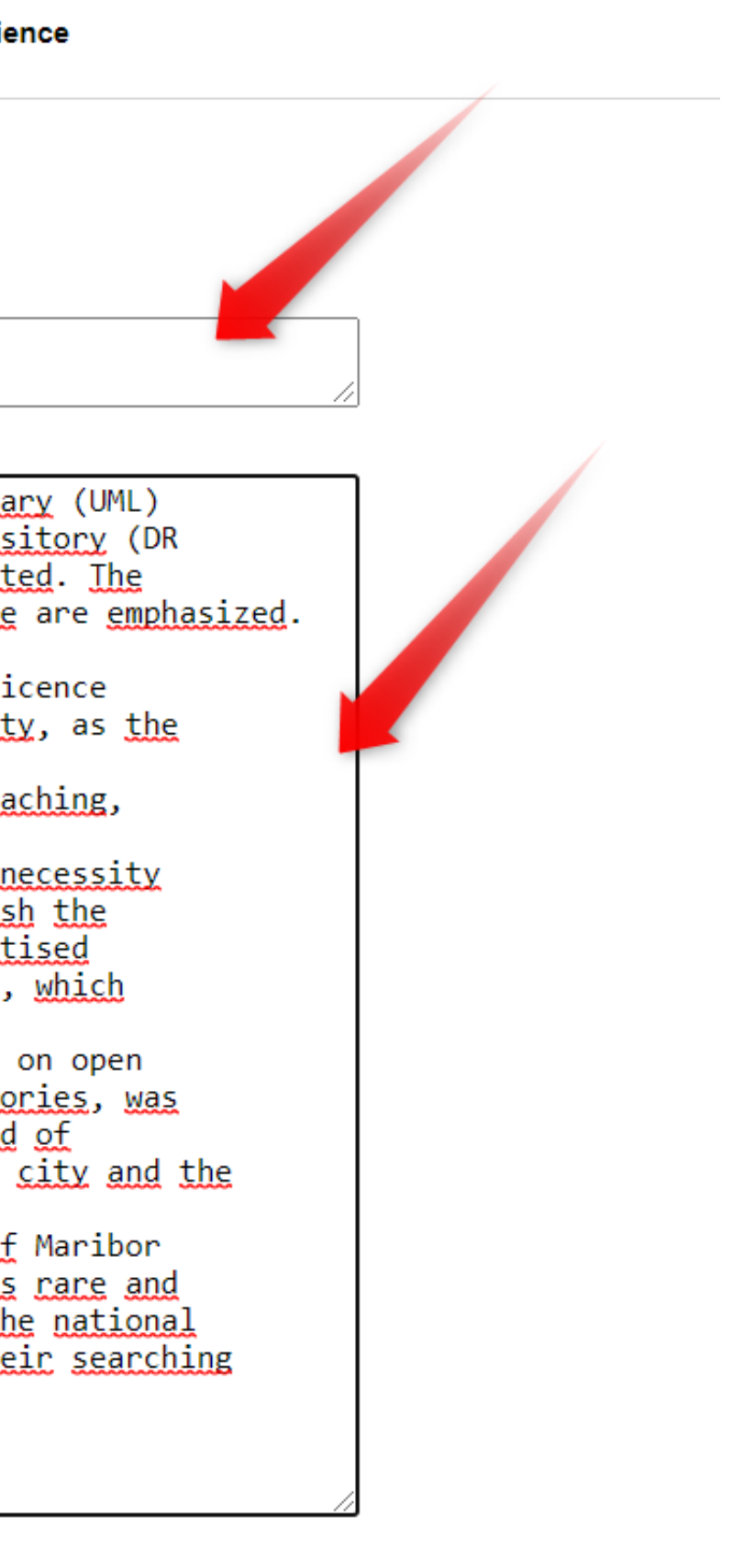

## Funkcija Match

|   | Intch Score         JCR Impact Factor           Current Year   5 Year         5 Year |                            | Journal                |                                  |                                                      | Similar Articles    |                        |                                 |                                     |
|---|--------------------------------------------------------------------------------------|----------------------------|------------------------|----------------------------------|------------------------------------------------------|---------------------|------------------------|---------------------------------|-------------------------------------|
|   |                                                                                      | -<br>5 Ye                  | -<br>ear               | LIBRAR                           | REVIEW                                               |                     | 0                      | Was this helpful?               | Submit >> Journal Information >>    |
| • |                                                                                      | 0.792 0.954<br>2019 5 Year |                        | ELECTRONIC LIBRARY               |                                                      |                     | 0                      | Was this helpful?               | Submit >><br>Journal Information >> |
|   | Top Keyword Rankings 🛛                                                               |                            |                        | JCR                              | Category                                             | Rank in Category Qu | Quartile in Category   |                                 |                                     |
|   | precious cultural herita                                                             | ige                        | I                      |                                  | FORMATION SCIENCE &<br>BRARY SCIENCE                 | 65/87               | Q3                     |                                 |                                     |
|   |                                                                                      |                            |                        | Publ                             | isher:                                               |                     |                        |                                 |                                     |
|   |                                                                                      |                            |                        | HOW<br>ENGL                      | ARD HOUSE, WAGON LANE,<br>LAND                       | BINGLEY BD16 1WA, V |                        |                                 |                                     |
|   |                                                                                      |                            |                        | ISSN                             | : 0264-0473                                          |                     |                        |                                 |                                     |
| L |                                                                                      |                            |                        | eISS                             | N: 1758-616X                                         |                     |                        |                                 |                                     |
|   |                                                                                      | <b>1.725</b><br>2019       | <b>1.615</b><br>5 Year | JOURN                            | AL OF DOCUMENTATION                                  |                     | 0                      | Vas this helpful?<br>✓ YES × NO | Submit >><br>Journal Information >> |
|   | Top Keyword Rankin                                                                   | Fop Keyword Rankings 🔮     |                        | JCR (                            | Category                                             | Rank in Category    | Quartile in Category   |                                 |                                     |
|   | cultural heritage                                                                    |                            | 1                      | INF                              | FORMATION SCIENCE &<br>BRARY SCIENCE                 | 40/87               | Q2                     |                                 |                                     |
|   | precious cultural herita                                                             | ige                        | 1                      |                                  |                                                      | 1                   |                        |                                 |                                     |
|   | tajerska cultural herita                                                             | tajerska cultural heritage |                        | p., kl                           | Dublisher                                            |                     |                        |                                 |                                     |
|   |                                                                                      |                            |                        | HOW                              | IISNET:<br>IARD HOUSE, WAGON LANE,<br>LAND           | BINGLEY BD16 1WA, V |                        |                                 |                                     |
|   | ISSN: 0022-0418                                                                      |                            |                        |                                  |                                                      |                     |                        |                                 |                                     |
|   |                                                                                      |                            |                        | eISS                             | N: 1758-7379                                         |                     |                        |                                 |                                     |
|   | <b>1.218 1.227</b><br>2019 5 Year                                                    |                            | 1.227                  | LIBRAR                           | LIBRARY HI TECH 0                                    |                     |                        | Was this helpful?               | Submit >>                           |
|   |                                                                                      |                            |                        |                                  |                                                      | V YES X NO          | Journal Information >> |                                 |                                     |
|   | 5 Yoar                                                                               |                            | NEW LIBRARY WORLD 0    |                                  |                                                      | Was this helpful?   | Submit >>              |                                 |                                     |
|   | o real                                                                               |                            |                        |                                  |                                                      |                     |                        | V TES NO                        | Journal Information >>              |
|   | 0.563 0.517<br>2018 5 Year                                                           |                            | INTERL                 | INTERLENDING & DOCUMENT SUPPLY 0 |                                                      |                     | Was this helpful?      | Submit >>                       |                                     |
|   |                                                                                      |                            |                        |                                  |                                                      |                     |                        | Journal Information >>          |                                     |
|   | 1.24 1.102<br>2019 5 Year                                                            |                            |                        | PROGR                            | PROGRAM-ELECTRONIC LIBRARY AND INFORMATION 0 SYSTEMS |                     |                        | Was this helpful?               | Submit >>                           |
|   |                                                                                      | 2010                       | C TOUL                 | UTUTE!                           |                                                      |                     |                        |                                 | Journal Information >>              |
|   |                                                                                      |                            |                        |                                  |                                                      |                     |                        |                                 |                                     |

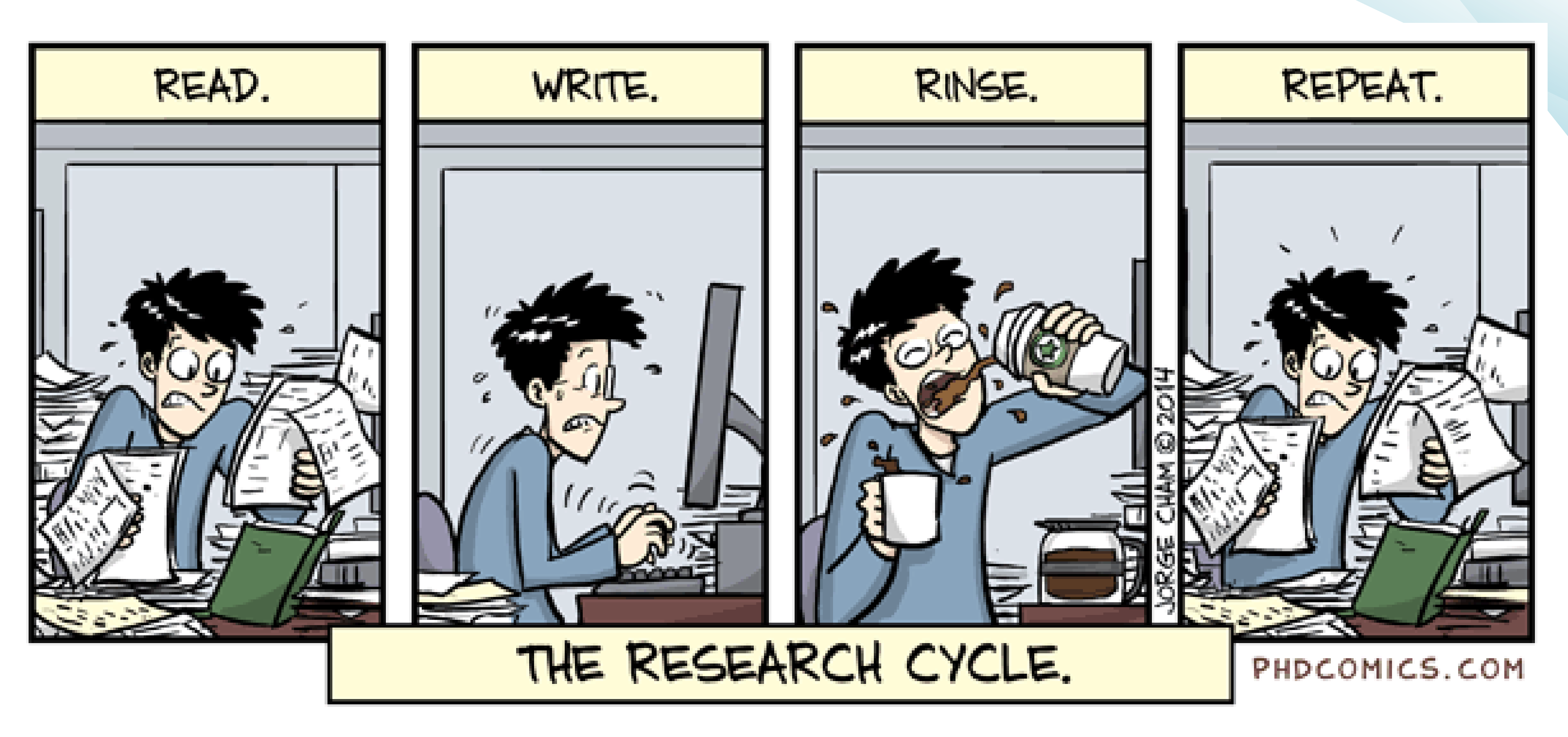

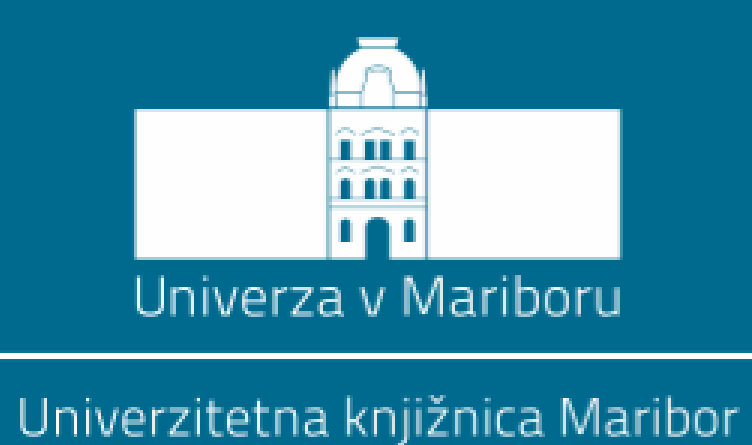

## **RAZISKOVALNI VODICI**

Svetovanje na daljavo

jerneja.grasic@um.si

milos.petrovic@um.si

Univerzitetna knjižnica Maribor

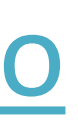

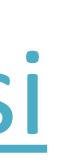

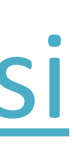